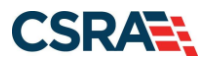

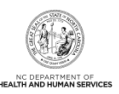

# JOB AID Re-Verification

#### **OVERVIEW**

This Job Aid provides foundational information on the purpose and requirements for provider re-verification and guides the user through the steps for completing the re-verification process through NCTracks.

### **RE-VERIFICATION PURPOSE**

The re-verification process ensures the provider record is accurate and allows a criminal background check for all owners and managing relationships associated with the provider record.

The Code of Federal Regulations, Title 42, Part 455.414 requires the state Medicaid agency to re-validate the enrollment of all providers regardless of the provider type at least every 5 years. Therefore, NC Medicaid providers are required to complete the re-verification process every 5 years.

In addition to the criminal background check, a set of fingerprints may be required from each individual provider and any owner that has a 5% or more direct or indirect ownership in the provider/entity. Fingerprint requirements are based on the provider type risk level. Only the individual provider and owners with 5% or more ownership for certain high-risk provider types will be required to upload fingerprint information.

A site visit by Public Consulting Group (PCG) may also be required.

### **RE-VERIFICATION FEES**

- A \$100 North Carolina Application Fee is required from individual providers.
- A \$100 North Carolina Application Fee is also required from organizations and atypical organizations if active in Medicaid.
- The Federal Fee will be required pursuant to federal requirements. (Please refer to the Provider Permission Matrix [PPM], available under Quick Links on the Provider Enrollment home page.)
- The Federal Fee changes from year to year. The Federal Fee can be found under Quick Links on the <u>Provider Enrollment home page</u> by selecting the Federal Fees & NC Enrollment Fees by Year link.

**Note**: The NC Application Fee is non-refundable if the provider application is denied.

In the event that the enrolling provider type requires fingerprinting, NCTracks will not require any additional fees. However, the local fingerprinting agency may require a fee for their service. It is recommended that the agency be contacted to confirm.

### WHO MUST COMPLETE RE-VERIFICATION?

Actively enrolled individual, organization, and atypical organization providers are required to complete the Re-verification application.

**Note**: The Office Administrator (OA) or the Enrollment Specialist (ES) for the provider can complete the re-verification process. However, the OA is the only person who can submit the Re-verification application.

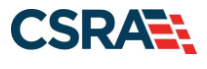

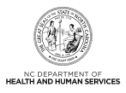

### **RE-VERIFICATION EXCEPTIONS**

Exceptions for providers who do not need to complete re-verification are:

- Providers enrolled with a Division of Mental Health (DMH) only health plan.
- Providers who are time-limited enrolled such as out-of-state (OOS) Lite providers.

**Note**: Be aware that OOS Lite providers must continue to complete the enrollment process every 365 days.

- Providers with an active 302R00000X Health Maintenance Organization or 305R00000X Preferred Provider Organization taxonomy code.
- Newly enrolled providers do not need to complete re-verification for 5 years.

### **RE-VERIFICATION LETTER**

When a provider is due to complete a Re-verification application, a Re-verification Letter will be sent to the provider's NCTracks Message Center Inbox 70 days before the due date. The Re-verification Letter instructs the provider to navigate to their **Status and Management** page and electronically complete and submit the Re-verification application.

If a Re-verification application is not submitted, reminder letters will be sent to the provider's Message Center Inbox at 50 days, 20 days, and 5 days prior to the provider's re-verification due date.

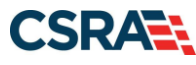

North Carolina Medicaid Management Information System (NCMMIS)

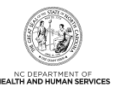

09/27/2024

| rovider | Name |  |  |  |
|---------|------|--|--|--|
|         |      |  |  |  |

NPI/Atypical Provider ID

Dear

F

Pursuant to federal requirements, the North Carolina DHHS provider enrollment record(s) for NPI/Atypical Provider II. is due for Re-verification. You must complete the Re-verification by or before 4 pm on

. If the due date is not met, your enrollment record will be suspended, your claims will pend, and you will be at risk of termination.

Suspensions and terminations are automated NCTracks system actions which are triggered based on due dates and allow for no intervention. Once a suspension is in place, a provider is past his Re-verification due date, and only two scenarios are possible:

- A Re-verification Application is submitted (lifting the suspension) and processed through the system to completion with no errors, resulting in a successful completion of the Re-verification process; or,
- A Re-verification Application is submitted (lifting the suspension), but errors or omissions result in the Re-verification being abandoned or withdrawn causing health plans to return to suspension status for the remainder of the suspension period. When this occurs, providers must begin the Re-verification process, and pay any applicable fees, again if they wish to continue participation in DHHS programs.

As outlined in your North Carolina DHHS Provider Administrative Participation Agreement, you must keep your provider information (ownership, licensure, affiliations, address, contact information) updated.

As part of Re-verification, you will be required to review your entire provider record. Your Office Administrator should follow these steps to complete the Re-verification application:

- 1. Login to the NCTracks Secure Provider Portal (http://www.nctracks.nc.gov)
- 2. Navigate to the Status and Management Page
- 3. Your NPI/Atypical ID will be located in the Re-verification Section
- Select the NPI/Atypical ID and click Re-verify
- 5. Complete and submit the Re-verification Application

#### MORE INFORMATION

 Please visit the NCTracks website (<u>http://www.nctracks.nc.gov</u>) for more information about the DHHS Programs, Claims, CCNC/CA, and other provider information.

If you have any questions regarding this notice or need additional assistance, please contact the CSRA Call Center at 800-688-6696 or <u>NCTracksprovider@nctracks.com</u>

Sincerely,

NCTracks Operations Center

### SUSPENSION LETTER

If the Re-verification application is NOT submitted 70 days prior to the due date indicated on the initial re-verification notification letter, the provider's NC Medicaid, Division of Public Health (DPH), and Office of Rural Health (ORH)/Migrant Health plans will be suspended for 50 days.

A Re-verification Suspension Letter will be sent to the provider's Message Center Inbox. A hardcopy of the letter will also be sent by regular U.S. postal mail.

The provider's claims will pend if their record is suspended.

Claims will continue to pend until the Re-verification application is submitted by the provider.

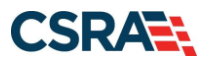

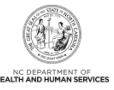

| 09/2                            | /27/2024                                                                                                    |                             |
|---------------------------------|----------------------------------------------------------------------------------------------------|-----------------------------|
|                                 |                                                                                                    |                             |
| Prov                            | ovider Name: NPI/Atypical Provider ID:                                                                                                    |                             |
| Re:                             | Re-verification Reminder                                                                                                    |                             |
| Dear                            | ar                                                                                                    |                             |
| Our<br>mess                     | r records indicate that your Re-verification is past due. (Please refer to your initial Re-verification Letter i<br>ssage center inbox.)                                                                                                    | in your                     |
| You                             | ur claims are now suspended.                                                                                                    |                             |
| To c<br>Re-v<br>you             | continue participating in NC DHHS programs, you have until 4 pm on to complete the -verification Application. If you meet this deadline, your pended claims will be released for processing. H a are at risk of your enrollment record terminating.                                                                                                    | łowever,                    |
| You                             | ur Office Administrator should follow these steps to complete the re-verification application:                                                                                                    |                             |
|                                 | 1. Login to the NCTracks Secure Provider Portal (http://www.nctracks.nc.gov)                                                                                                    |                             |
|                                 | 2. Navigate to the Status and Management Page                                                                                                    |                             |
|                                 | 3. Your NPI/Atypical ID will be located in the Re-verification Section                                                                                                    |                             |
|                                 | 4. Select the NPI/Atypical ID and click Re-verify                                                                                                    |                             |
|                                 | 5. Complete and submit the Re-verification Application                                                                                                    |                             |
| If yo<br>omis<br>for t<br>parti | you submit the Re-verification Application AFTER your enrollment record has been suspended, and error<br>issions result in the application being abandoned or withdrawn, your health plans will return to suspensio<br>the remainder of this suspension period. Another new Re-verification application will be required for co<br>ticipation in NC DHHS programs. | s or<br>n status<br>ntinued |
| IF R<br>BE 1<br>DHJ             | RE-VERIFICATION IS NOT COMPLETED BY 4 PM ON 11/16/2024, YOUR NPL/ATYPICAL II<br>TERMINATED AND A RE-ENROLLMENT WILL BE REQUIRED TO PARTICIPATE IN THE<br>IHS PROGRAMS.                                                                                                    | D WILL<br>E                 |
| мо                              | DRE INFORMATION                                                                                                    |                             |
| Plea                            | ase visit the NCTracks website (http://www.nctracks.nc.gov) for more information about the DHHS prog<br>ims, and other provider information.                                                                                                    | rams,                       |
| If yo<br>800-                   | ou have any questions regarding this notice or need additional assistance, please contact the CSRA Call 0<br>0-688-6696 or <u>NCTracksprovider@nctracks.com</u>                                                                                                    | Center at                   |
| Sinc                            | scerely,                                                                                                    |                             |
| NCT                             | Tracks Call Center                                                                                                    |                             |
|                                 |                                                                                                    |                             |

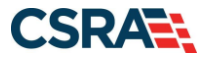

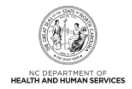

### **TERMINATION LETTER**

The provider will be terminated from the NC Medicaid, Division of Mental Health (DMH), DPH, and ORH/Migrant Health plans following 50 days of suspension.

An automated process will release "Pended" claims with dates of service prior to the re-verification due date to continue to adjudicate. "Pended" claims submitted with dates of service during the suspension period will release and deny.

CERTIFIED MAIL [Current Date] [Correspondence Provider Address Line 1] [Provider Address Line 2] [Provider Address City], [Provider Address State] [Provider Address Postal Code] NPI/Atypical Provider ID: [Provider National Provider Identifier][Provider Atypical] Provider Name: [Provider Name] Re: DHHS Health Plan Termination Dear Provider Name, Your participation in the following DHHS health plan has been terminated: Health Plan: [Health Plan Identifier] Health Plan: [Health Plan Identifier] Health Plan: [Health Plan Identifier] Health Plan: [Health Plan Identifier] Health Plan: [Health Plan Identifier] Health Plan: [Health Plan Identifier]

### SUPPORTING DOCUMENTATION REQUIRED

If during the credentialing process the application is deemed incomplete or if additional information is required, the provider will receive a notification letter indicating that they will have 30 days to submit the required information or the application will be abandoned. If documentation is received timely, but is inadequate, the provider will be given an additional 10 days to submit the required information. If the information is received and reviewed, but it is still deemed inadequate, the provider will be given an additional 10 days. If the correct information is not received the third time, the application will be abandoned. If no documentation is received after the first 30-day notice or either of the 10-day notices, the application will be abandoned.

When a provider's health plans have been suspended because of not submitting a re-verification application, the provider can still submit the re-verification application. Once submitted the provider's health plans will be returned back to an active status. Once submitted, if the re-verification application is withdrawn or abandoned (ONLY) and it is before the termination date, the provider will have the opportunity to submit a new re-verification application.

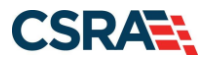

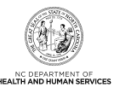

Abandoned Re-verification applications will result in the termination of the provider's Medicaid, DPH, and ORH/Migrant Health plans if the current date is after the suspension date. If Medicaid, DPH, and ORH/Migrant Health are the only active health plans on the provider's record, a Re-enrollment application will be required. If the current date is before the suspension date, the provider can resubmit the Re-verification application.

**Note**: The OA/ES user will have access to the notification letters via the Message Center Inbox, as well as be provided a hyperlink on the **Status and Management** page to view the notification.

### LOG IN TO NCTRACKS PROVIDER PORTAL

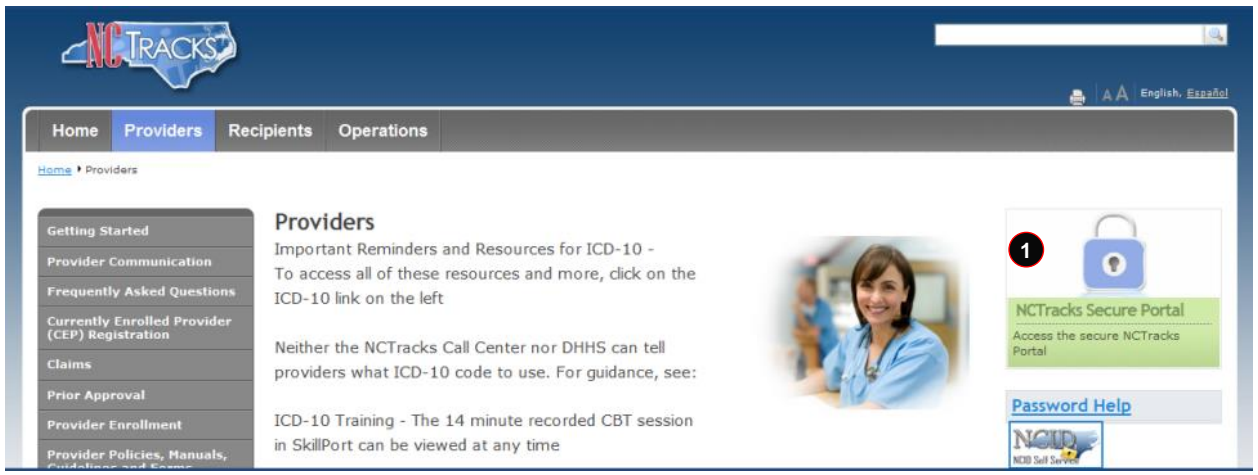

| Step | Action                                                                                                    |
|------|----------------------------------------------------------------------------------------------------|
| 1    | Open the latest version of a supported Internet browser.                                                                                                    |
|      | Enter the following web address:<br>https://www.nctracks.nc.gov/content/public/providers.html<br>NCTracks will open in the <b>Providers</b> tab. Select <b>NCTracks Secure Portal</b> |

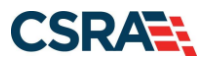

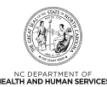

A A English, Español ovider Portal Logir Provider Portal Login Important Announcement NCTracks Multi-Factor Authentication (MFA) Updates Coming Soon for Individual & Business Users In accordance with the North Carolina Identity Management (NCID) Citizen Identity Project, NCTracks is changing the User Login process and implementing Multi-Factor Authentication (MFA) updates. Please complete the following steps to update your NCID profile by Sept. 6, 2024, in advance of the MFA updates: These instructions are for Individual and Business users only, not Local and State Government users 1. Login to the MyNCID portal at https://myncidpp.nc.gov/with your NCID Username and Password. 2. You will see the Profile Information page upon successful login. 3. Click on the MFA tab on your profile page. 4. Click on the ADD ENROLLMENTLutton on the bottom right. 5. A pop-up window will appear prompting you to choose an MFA method. Please note that office phone extensions are not supported. 6. Follow the onscreen prompts to add your chosen MFA method. For detailed instructions, including images of each step, refer to the NCID User Guide for MFA. Important Note: Providers who do not currently use MFA will not be impacted at this time. MFA updates will be implemented through a phased approach. Until that time, your current login method will continue to work. However, you are being asked to update your profile to ensure a seamless transition to the new MFA method. You will receive further communication when your MFA is to be updated. If you are an Individual or Business User who currently uses MFA, these updates will impact you on Sept. 15, 2024. Once these updates are implemented you are no longer required to access and maintain MFA using <a href="https://mfaportal.nc.gov/nctracksmfa">https://mfaportal.nc.gov/nctracksmfa</a>. All profiles, including MFA, will be managed through https://myncid.nc.gov/ after implementation. If you encounter issues during login or authentication, please contact the Department of Information Technology (DIT) helpdesk at 919-754-6000 or 800-722-3946. For more information and training videos, visit the NCID Citizen Identity Project | NCDIT training page. The NCTracks Web Portal contains information that is private and confidential. Only users of legal age or with parental consent authorized by the North Carolina Medicaid Management Information Systems (NC MMIS) may utilize or access NCTracks Web Portal for approved purposes. Any unauthorized use, inappropriate use, or disclosure of this system or any information contained therein is prohibited and may result in revocation of access and/or legal action. If you are not an authorized individual, this private and confidential information is not intended for you. If you are not authorized to access this content, please click 'Cancel'. 0 2 Secure Portal NC MMIS retains the right to monitor, record, distribute, or review any user's electronic activity, files, data, or messages. Any evidence of illegal or actionable activity may be disclosed to law enforcement officials. ccess the secure NCTRacks Ports By continuing, you agree that you are authorized to access confidential eligibility, enrolment and other health insurance coverage information. Please read more in our Legal and Privacy Policy pages. All users are required to have an NCID to log in to their secure area. An NCID does not grant access to all secure areas. Access to a specified secure area is allowed per the user access rights granted by NCDHHS (State users) or the provider's Office Administrator. Recipient NCIDs does not require additional rights to access Recipient portal. To create/update NCID record, use the appropriate link as per your NCID type. · External Users (Provider or Recipient) click here · State and Local Government employees (State or Fiscal Agent) click here

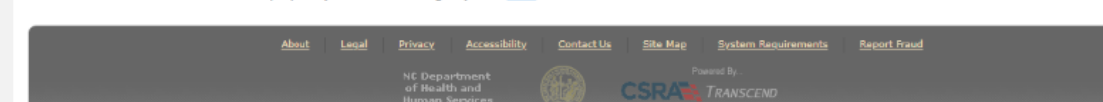

| Step | Action                                    |
|------|-------------------------------------------|
| 2    | Select the NCTracks Secure Portal button. |

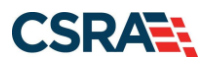

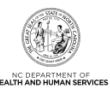

| NCID                                                                                                    |            |
|----------------------------------------------------------------------------------------------------|------------|
| USERNAME*                                                                                                    |            |
| 3                                                                                                    |            |
| Next<br>Trouble Signing On?<br>Don't have an account? Register Now                                                                                                    |            |
| Need Help?                                                                                                    |            |
| Privacy and Other Policies                                                                                                    | Contact Us |
|                                                                                                    |            |
| WARNING: This is a government computer system, which may be acce<br>and used only for authorized business by authorized personnel.                                                                                                    | issed      |
| WARNING: This is a government computer system, which may be acce<br>and used only for authorized business by authorized personnel.<br>Unauthorized access or use of this computer system may subject violators to crim<br>clvil and/or administrative action. | inal,      |

| Step | Action                                                                                                    |
|------|----------------------------------------------------------------------------------------------------|
| 3    | User ID: Enter your <b>NCID username</b> .                                                                                                    |
|      | <b>Note</b> : In order to log in to the secure Provider Portal of NCTracks, all users must have an NCID. If you do not have an NCID, you can select the <b>Register now</b> link displayed on the login page, which will navigate you to the NCID home page. |

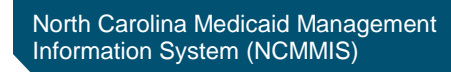

CSRA

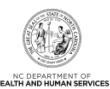

| USERN  | NAME *                               |                             |
|--------|--------------------------------------|-----------------------------|
|        |                                      |                             |
| PASSV  | NORD*                                |                             |
| 4      |                                      | Ø                           |
|        |                                      |                             |
|        | Trouble Sign                         | ing On?<br>117 Register now |
| Need H | Trouble Sign<br>Don't have an accour | ing On?<br>nt? Register now |

| Step | Action                                                                                                    |
|------|----------------------------------------------------------------------------------------------------|
| 4    | Enter the <b>Password</b> associated with the NCID.                                                                                                    |
| 5    | Select the Sign On button.                                                                                                    |
| Note | If a user is supposed to go through Multi-Factor Authentication (MFA), the State NCID system will prompt with preselected MFA preference. On successful verification of MFA, the user is navigated back to the desired secure Portal page.                                                                                                    |
|      | Supplemental Points: Passwords are case-sensitive. After three unsuccessful attempts, the user will be locked out; however, NCTracks will provide a contact number to call for access assistance. Multi-Factor Authentication is required. Once the user has entered the User ID and password, the second level authentication is sent via the user's preferred method. For more information on the MFA registration process, please refer to the NCID Citizen Identity Project at the following site:<br>https://it.nc.gov/support/ncid/ncid-citizen-identity-project#Tab-Training-4404 |

### The NCTracks Provider Portal Home page displays.

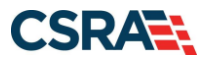

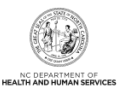

## **COMPLETE THE RE-VERIFICATION PROCESS**

### **Provider Portal Home Page**

The step-by-step re-verification process is completed from the **Status and Management** section of the NCTracks Provider Portal.

**Note**: The OA or someone who has been designated as the ES for the provider can complete re-verification. However, the OA is the only person who can submit the Re-verification application.

| ovider Portal      |            | Eligibility Prior Approval Claims Refer                                                                                                    | al Code Search Enrollment Administration                                                                                                    | Payment Trading Party                                                                       | er Consent Forma                                                                                                    |
|--------------------|------------|----------------------------------------------------------------------------------------------------|----------------------------------------------------------------------------------------------------|---------------------------------------------------------------------------------------------|----------------------------------------------------------------------------------------------------|
| Message Center for |            | Announcements                                                                                                    |                                                                                                    | Solition                                                                                    | Quick Links<br>CONCICA.(Haceast.Cars)                                                                                                    |
|                    | 251        | Date: Nov 26, 2019, 12:00-0<br>The Health Inturnor Mariteliace at<br>North Carainana seeing inversion a<br>Application assister or call the tol-free | 0 AM Attention: All Providers<br>Institution: pay serves people who don't get health or<br>in tarkettables are available in forging) and Seassish<br>sastance with envillment can vad the <u>MC Inconster</u> .<br>InC Navgater Heighne at 1-85-733-3311.<br>2 | verage from Hedicoid,<br>a post in your locations.<br><u>Socializations</u> to find a local | University of Peaks and Parket<br>Services<br>Doubles of Inseth Service Resultion<br>Doubles of Inseth Benefits<br>Detric Doubles<br>Detric Doubles<br>Detric Doubles |
| A                  | 5          | Provider<br>Training Admin                                                                                                    | Jser<br>Istration Management                                                                                                    |                                                                                             | Office of Aural Health<br>Provider Training                                                                                                    |
| Inbox 1            |            |                                                                                                    |                                                                                                    | . Personal (22)                                                                             |                                                                                                    |
|                    | Designed a | PM16000-80053                                                                                                    | Dana .                                                                                                    |                                                                                             |                                                                                                    |
|                    | Read       |                                                                                                    | Gariaciania criat box                                                                                                    |                                                                                             |                                                                                                    |

| Step | Action                                                                                                    |
|------|----------------------------------------------------------------------------------------------------|
| 1    | A Re-verification Letter is sent to the provider's NCTracks Inbox, alerting the provider that they need to complete the Re-verification application. |
| 2    | Select Status and Management.                                                                                                    |

The Status and Management page displays.

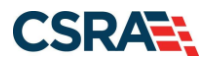

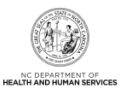

### **Status and Management Page**

The **Status and Management** page allows the provider to manage their enrollment for the application process. Here you will find sections for Submitted Applications, Saved Applications, Manage Change Request, and Re-verification. Scroll down to the **Re-verification** section of the page.

| tatus and Managem                                                                                             | ent                                                                                                    |                                                                                                    |                                                                                                    |                                         | AAIH                |
|----------------------------------------------------------------------------------------------------|----------------------------------------------------------------------------------------------------|----------------------------------------------------------------------------------------------------|----------------------------------------------------------------------------------------------------|-----------------------------------------|---------------------|
| indicates a required field                                                                                    |                                                                                                    |                                                                                                    |                                                                                                    |                                         | Legend              |
| <b>/elcome to Provider Enro</b><br>ease choose from the options                                               | llment Status and Managem<br>below to manage your enrollment                                                 | ent<br>status.                                                                                       |                                                                                                    |                                         |                     |
| SUBMITTED APPLICATIONS                                                                                        |                                                                                                    |                                                                                                    |                                                                                                    |                                         |                     |
| If status is Payment Pending<br>the payment. If status is Pa<br>If status of the application is<br>hyperlink. | I, we have received initial confirm<br>y Now, your NC Application Fee p<br>s in Payment Pending, Returned, ( | ation from Paypoint that your p<br>ayment was not made or failed,<br>or In Review, you can upload su | ayment was confirmed; it may ta<br>; click Pay Now to make payment<br>ıpporting documentation by clickir | ke up to 48 hours<br>ng the Upload Doci | to verify<br>Iments |
| - RECORD RESULTS                                                                                              |                                                                                                    |                                                                                                    |                                                                                                    |                                         |                     |
| NPI/Atypical ID                                                                                               | Name                                                                                                    | DBA Name                                                                                             | Application Type                                                                                         | Submit Date                             | Status              |
|                                                                                                    |                                                                                                    |                                                                                                    | Manage Change Request                                                                                    | 10/19/2015                              | Approved            |
|                                                                                                    |                                                                                                    |                                                                                                    | Re-verification                                                                                          | 10/15/2015                              | Approvea            |
|                                                                                                    |                                                                                                    |                                                                                                    | Manage Change Request                                                                                    | 10/14/2015                              | Approved            |

The **Re-Verification** section displays all National Provider Identifiers (NPIs) and Atypical IDs that are due for re-verification under that particular OA.

| RE-VERIFICATIO                     | Ν                                                                      |                                                                             |                             |                          |                      | ?    |
|------------------------------------|------------------------------------------------------------------------|-----------------------------------------------------------------------------|-----------------------------|--------------------------|----------------------|------|
| The following p<br>record with whi | provider accounts associated with<br>ich you would like to proceed, th | h your NCID require a Reverification<br>nen click <mark>'Re-Verify'.</mark> | Application to be completed | by the due date indicate | d. Please select the |      |
| - RECORD F                         | RESULTS                                                                |                                                                             |                             |                          |                      |      |
| 3 lect                             | NPI/Atypical ID                                                        | Name                                                                        | DBA Name                    | ZIP Code                 | Due Date             |      |
| 0                                  |                                                                        |                                                                             |                             |                          |                      |      |
|                                    |                                                                        |                                                                             |                             |                          | Re-Ver               | rify |

| Step | Action                                |
|------|---------------------------------------|
| 3    | Select the line with the desired NPI. |
| 4    | Select Re-Verify.                     |

#### The **Re-Verification Application – Organization Basic Information** or **Re-Verification Application – Individual Basic Information** page displays.

This page presents specific information about you as an Organization or Individual provider. This information must match what is reported on your income tax return.

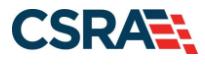

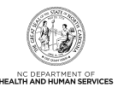

**Re-Verification Application - Organization Basic Information** Legend 💌 @ Welcon (Log.out) NCTracks Help Eligibility Prior Approval Claims Referral Code Search Enrollment Administration Trading Partner Payment Consent For ms Training PORTAL-DEV Provider Portal • Home • Provider Enrollment • Online Pr Enrollment Ap. Provider Enrollment **Organization Basic Information** 📾 | A A | Help NOTE: Data is not saved unless the 'Next' button is activated. \* indicates a required field Legend w Contact CSRA Call center 📑 ? IDENTIFYING INFORMATION \* Organization Name: \* EIN: \* NPI: \* Month of Fiscal Year End: April \* Email: + Doinc Business As (DBA) \* Do you operate under a trade or company name? O Yes 
No ? OWNERSHIP INFORMATION \* Business Type: CORPORATION ~ The Business Type entered on this application matches what was reported to the provider's state business registration entity. REGISTERING WITH NC SECRETARY OF STATE \* Are you required by law to register with NC Secretary of State? Yes \* No OFFICE ADMINISTRATOR (AUTHORIZED INDIVIDUAL) -Individual authorized to receive information or make business decisions on behalf of applying provider. This role currently belongs to the person populated below. \* User ID (NCID): \* Last Name: \* First Name: Suffix: -- Select One -- 🗸 Middle Name: (Enter your full middle name) SSN \*\*\*-\*\*-\* Contact Email: Office Fax #: \* Office Phone #: \_\_\_\_\_ ext. I attest that I have entered the full legal name of the individual, and the individual does not have a middle name. \* Is this contact person an Owner or Managing Employee? Owner 
Managing Employee EFFECTIVE DATE REQUESTED The effective date is the earliest date a provider may begin billing for services. The effective date of enrollment may not be more than 365 days prior to the date that a complete Provider Enrollment Backet is received and may not precede, as applicable, the current date of your licensure or the current date of your licensure or then 90 days in the future. Note: CCNC/CA participation effective date may not be retroactively requested. \* Effective Date: mm/dd/yyyy 🗷 5 I attest that the Requested Effective Date is correct and understand that it cannot be changed once the application is submitted. Please be sure to complete all Next 10 Next 10 idle timer re/init at 2:07:34 pm portal: pong Build-JWAP-FQ2-274-68262 stop-clock running :657

| Step | Action                                                                                                    |
|------|----------------------------------------------------------------------------------------------------|
| 5    | Select the <b>Attestation</b> checkbox and select <b>Next</b> .<br><b>Note</b> : The Business Type entered on this application must match what was reported to the provider's state business registration entity. |

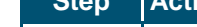

Job Aid – PRV573

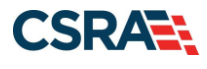

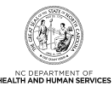

A I AA I Helo

#### **Re-Verification Application - Individual Basic Information**

| Home      Provider Enrollment      Online Provi | der Euroliment Ap                                                                                                    |                                                             |
|-------------------------------------------------|----------------------------------------------------------------------------------------------------|-------------------------------------------------------------|
| Provider Forollment                             | Individual Basic Information                                                                                                    | A A Help                                                    |
| NOTE: Data is not saved unless the 'Next'       | * indicates a required field                                                                                                    | Legend -                                                    |
| Contact CSRA Call center                        |                                                                                                    | 2                                                           |
|                                                 | IDENTIFYING INFORMATION                                                                                                    | 1.0.                                                        |
|                                                 | Middle Name: Suffix: Select One>                                                                                                    |                                                             |
|                                                 | (Enter your full middle name)                                                                                                    |                                                             |
|                                                 | Gender:                                                                                                    |                                                             |
|                                                 | * Email:                                                                                                    |                                                             |
|                                                 | I attest that I have given my full legal name, and I do not have a middle name.                                                                                                    |                                                             |
|                                                 |                                                                                                    |                                                             |
|                                                 |                                                                                                    | *                                                           |
|                                                 | EMPLOYER IDENTIFICATION NUMBER (EIN)                                                                                                    | 7                                                           |
|                                                 |                                                                                                    |                                                             |
|                                                 |                                                                                                    | +                                                           |
|                                                 | Recommendary / American Courty Recomment                                                                                                    | ?                                                           |
|                                                 | KARE YOU a Rendering/Attending Only provider?                                                                                                    |                                                             |
|                                                 | O Yes O No                                                                                                    |                                                             |
|                                                 |                                                                                                    |                                                             |
|                                                 | Ownership Information                                                                                                    | 17                                                          |
|                                                 | * Dusiness Type: Select One V                                                                                                    |                                                             |
|                                                 |                                                                                                    |                                                             |
|                                                 | OFFICE ADMINISTRATOR (AUTHORIZED INDIVIDUAL)                                                                                                    | . f.                                                        |
|                                                 | Individual authorized to receive information or make business decisions on behalf of applying provider. This role currently belongs to t                                                                                                    | he person populated below.                                  |
|                                                 | * User ID (NCID): Select One V                                                                                                    |                                                             |
|                                                 | K Last Name:     Middle Name:     Suffix:                                                                                                    |                                                             |
|                                                 | (Enter your full middle name)                                                                                                    |                                                             |
|                                                 | * Contact Email: * SSN                                                                                                    |                                                             |
|                                                 | Office Phone #: ext. Office Fax #:                                                                                                    |                                                             |
|                                                 | 1 attest that I have entered the full legal name of the individual, and the individual does not have a middle name.                                                                                                    |                                                             |
|                                                 | 1                                                                                                    |                                                             |
|                                                 | EFFECTIVE DATE REQUESTED                                                                                                    | 2                                                           |
|                                                 | The effective date is the earliest date a provider may begin billing for services. The effective date of enrollment may not be more than that a complete Provider Enrollment Packet is received and may not precede, as applicable, the current date of your licensure or the c endorsement. The effective date cannot be more than 90 days in the future. | 365 days prior to the date<br>urrent date of your letter of |
|                                                 | Note: CCNC/CA participation effective date may not be retroactively requested.                                                                                                    |                                                             |
|                                                 | * Effective Date: mm/dd/yyyy                                                                                                    |                                                             |
|                                                 | 1 attest that the Requested Effective Date is correct and understand that it cannot be changed once the application is submitted.                                                                                                    |                                                             |
|                                                 |                                                                                                    | +                                                           |
|                                                 | Please bo<br>required fail                                                                                                    | sure to c 6 ell Next 10                                     |
|                                                 | Preparetor Pre-                                                                                                    |                                                             |
|                                                 | About Local Educat Accountrilly Contact.Us System.Recont.Diracd                                                                                                    |                                                             |
|                                                 | of Bealth and CSRAT TRANSCEND                                                                                                    |                                                             |

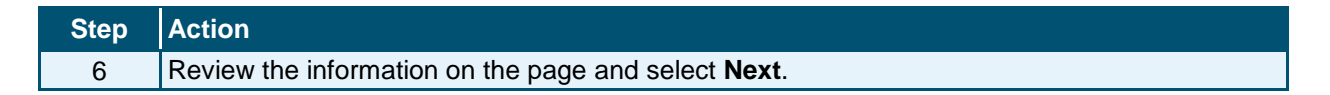

The **Re-Verification Application – Terms and Conditions** page displays.

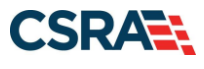

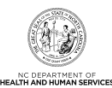

| Re-Verification Application - Terms and Conditions                                                                                                    |                                                  |
|----------------------------------------------------------------------------------------------------|--------------------------------------------------|
| * indicates a required field                                                                                                    | Legend 🔻                                         |
| NORTH CAROLINA DEPARTMENT OF HEALTH AND HUMAN SERVICES PROVIDER ADMINISTRATIVE PARTICIPATION AGR<br>1. Parties to the Agreement<br>This Agreement is entered into by and between the North Carolina Department of Health and Human Services hereinafter referred to as the<br>the above identified provider, hereinafter referred to as the "Provider."                                                                                                    | EEMENT<br>he "Department", and                   |
| 2. Agreement Document<br>The Agreement Documents shall consist of this Agreement, any addendum, and the Provider's application, incorporated herein by reference<br>modifications shall be made to the terms of this Agreement unless through a written amendment executed by both parties. In the event of<br>the terms of this Agreement and any of its addenda, the terms of this Agreement shall control.                                                                                                    | :e. No alterations or<br>of any conflict between |
| 3. Governing Law and Venue<br>This Agreement shall be governed by the laws of the State of North Carolina, exclusive of its conflicts of laws provisions. In the event of a<br>Agreement, venue shall be proper only in Wake County, North Carolina. This Agreement shall not be construed as waiving any immunity to<br>including, without limitation, sovereign immunity, which may be available to the Department.                                                                                                    | lawsuit involving this<br>o suit or liability    |
| The Provider agrees to operate and provide services in accordance with all federal and state laws, regulations and rules, and all policies,<br>implementation undates, and bulletins oublished by the Department, its Rivisions and/or its fiscal-agent in effect at the time the service is                                                                                                    | provider manuals,<br>rendered, which are         |
| Attestation Statement                                                                                                    | ·····                                            |
| * ATTESTATION -<br>Control of the responses in this attestation and information contained in the documents submitted with the application/enrollment<br>documents/Administrative Participation Agreement are true, accurate, complete, and current as of the date this attestation is signed. I have<br>knowingly or willfully falsified, concealed or omitted any material fact that would constitute a false, fictitious or fraudulent statement or represented to the statement or represented on the statement of the statement or represented to the statement of the statement or represented to the statement of the statement or represented to the statement of the statement or represented to the statement of the statement or represented to the statement of the statement of the statement | ve not herein<br>presentation.                   |
| Image: Weaker of the sum to required fields with v                                                                                                    | complete 8 Next »                                |

| Step | Action                                                          |
|------|-----------------------------------------------------------------|
| 7    | Read the Terms and Conditions page as you scroll down the page. |
| 8    | Select the Attestation checkbox and select Next.                |

Review all pages of the application and update your provider information as necessary. Your enrollment type determines which pages must be reviewed; the pages will present as if you are completing a Manage Change Request application.

### **Individual OPR Lite Provider**

- 1. Individual Basic Information page
- 2. Terms and Conditions page (OPR Lite Specific Agreement)
- 3. Basic Information Completed page
- 4. Health Plan Selection page
- 5. Addresses page
- 6. Taxonomy Classification page
- 7. Accreditation page
- 8. Agents and Managing Relationships page
- 9. Provider Supplemental Information page
- 10. Exclusion Sanction Information page
- 11. Federal Requirements page (see PPM)
- 12. Sign and Submit page
- 13. Final Steps page

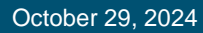

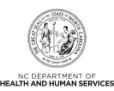

### Individual Full Provider

- 1. Individual Basic Information page
- 2. Terms and Conditions page
- 3. Basic Information Completed page
- 4. Health Plan Selection page
- 5. Name and Address page
- 6. Taxonomy Classification page
- 7. Add Services and Endorsements page (see PPM)
- 8. Prior Approval (PA) Information page (N/A for OOS providers)
- 9. Accreditation page
- 10. Community Care of North Carolina/Carolina ACCESS page (N/A for rendering only providers; displayed for Medicaid providers; see PPM)
- 11. Physician Extenders Participation page (dependent on Taxonomy Classification page)
- 12. Preventive and Ancillary Services page (displayed for CCNC/CA providers)
- 13. Hours page (N/A for OOS providers)
- 14. Services page (N/A for OOS providers)
- 15. Agents and Managing Employees page
- 16. Pharmacy Information page (see PPM)
- 17. Hospital Admitting page (N/A for OOS providers)
- 18. Method of Claim and Electronic Submission page (N/A for rendering only providers)
- 19. Associate Billing Agent page (N/A for rendering only providers; dependent on Method of Claim and Electronic Submission page)
- 20. Affiliated Provider Information page
- 21. EFT Account Information page (N/A for rendering only providers)
- 22. NC Minority Provider (NCMP) Information
- 23. Provider Supplemental Information page
- 24. Exclusion Sanction Information page
- 25. Trading Partner Information page (N/A for rendering only providers; dependent on Method of Claim and Electronic Submission page)
- 26. Federal Requirements page (see PPM)
- 27. Sign and Submit page
- 28. Final Steps page

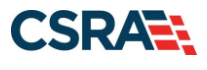

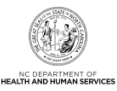

### **Organization Full Provider**

- 1. Organization Basic Information page
- 2. Terms and Conditions page
- 3. Basic Information Completed page
- 4. Health Plan Selection page
- 5. Ownership Information page (displayed if business type is 1-Corporation, 5-Non-Profit, 6-Partnership, or C-LLC)
- 6. Addresses page
- 7. Taxonomy Classification page
- 8. Add Services and Endorsements page (see PPM)
- 9. Prior Approval (PA) Information page (N/A for OOS providers)
- 10. Accreditation page
- 11. Community Care of North Carolina/Carolina ACCESS page (displayed for Medicaid providers; see PPM)
- 12. Physician Extenders Participation page (see PPM)
- 13. Preventive and Ancillary Services page (displayed for CCNC/CA providers)
- 14. Hours page (N/A for OOS providers)
- 15. Services page (N/A for OOS providers)
- 16. Agents and Managing Employees page
- 17. Pharmacy Information page (see PPM)
- 18. Facilities Information page (see PPM)
- 19. Method of Claim and Electronic Submission page
- 20. Associate Billing Agent page (N/A for rendering only providers; dependent on Method of Claim and Electronic Submission page)
- 21. EFT Account Information page
- 22. NC Minority Provider (NCMP) Information
- 23. Exclusion Sanction Information page
- 24. Trading Partner Information page (dependent on Method of Claim and Electronic Submission page)
- 25. Federal Requirements page (see PPM)
- 26. Sign and Submit page
- 27. Final Steps page

### **Atypical Organization Full Provider**

- 1. Organization Basic Information page
- 2. Terms and Conditions page
- 3. Basic Information Completed page

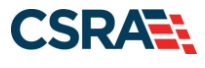

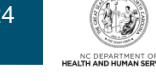

- 4. Health Plan Selection page
- 5. Ownership Information page (displayed if business type is 1-Corporation, 5-Non-Profit, 6-Partnership, or C-LLC, or OA is Owner)
- 6. Addresses page
- 7. Taxonomy Classification page
- 8. Add Services and Endorsements page (see PPM)
- 9. Accreditation page
- 10. Hours page (N/A for OOS providers)
- 11. Services page (N/A for OOS providers)
- 12. Agents and Managing Employees page
- 13. Method of Claim and Electronic Submission page
- 14. Associate Billing Agent page (dependent on Method of Claim and Electronic Submission page)
- 15. EFT Account Information page
- 16. Exclusion Sanction Information page
- 17. Trading Partner Information page (dependent on Method of Claim and Electronic Submission page)
- 18. Federal Requirements page (see PPM)
- 19. Sign and Submit page
- 20. Final Steps page

**Note**: This Job Aid does not contain all of the UI pages that may display as part of the Re-verification application. Key pages that differ from those for a Manage Change Request application are highlighted below.

| Step | Action                                                                                                    |
|------|----------------------------------------------------------------------------------------------------|
| 9    | Owners with 5% or more ownership select the <b>Attestation</b> checkbox. The enrolling provider entered on this application must match what was reported to the provider's state business registration entity, licensure board, and Medicare. |

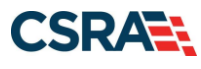

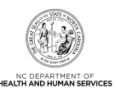

| indicates a required field                                               |                                                                        |                      |                               | Legend         |
|--------------------------------------------------------------------------|------------------------------------------------------------------------|----------------------|-------------------------------|----------------|
|                                                                          |                                                                        |                      |                               |                |
| RELATIONSHIP DISCLOSURE                                                  |                                                                        |                      |                               |                |
| As required by 42 CFR 1002.3, pro-<br>Funds Transfer (EFT) authorized in | viders must disclose the following for each individual of<br>lividual. | icer, managing emplo | oyee, director, board member, | and Electronic |
| Failure to provide the required info                                     | mation may result in a denial for participation.                       |                      |                               |                |
| Does the applicant have any agent(                                       | s) and/or managing employee(s)? Yes                                    |                      |                               |                |
| Managing Relationships                                                   |                                                                        |                      |                               |                |
| Please add all managing relationsh                                       | ips below.                                                             |                      |                               |                |
| + MANAGING RELATIONSHIP -                                                | (Authorized Individual Managi                                          | NG CONTACT) N        | NEWLY ADDED                   |                |
| Add Relationship                                                         |                                                                        |                      |                               |                |
| Please complete all the required f                                       | ields and click the Add button.                                        |                      |                               |                |
| * Last Name:                                                             |                                                                        | * First Name:        |                               |                |
| Middle Name:                                                             | (Tekan yang full middle neme)                                          | Suffix:              | Select One 🖌                  |                |
| * Date of Birth:                                                         | (Enter your full middle name)                                          | * SSN:               |                               |                |
| * Email:                                                                 |                                                                        | * Phone Number:      |                               |                |
| * Business Relationship:                                                 | Select One 🗸                                                           |                      |                               |                |
| $\Box$ I attest that I have entered th                                   | e full legal name of the individual, and the individual do             | es not have a middle | name.                         |                |
| * Address Line 1:                                                        |                                                                        |                      |                               |                |
| Address Line 2:                                                          |                                                                        |                      |                               |                |
| * City:                                                                  |                                                                        |                      |                               |                |
| * State:                                                                 | <b>v</b>                                                               |                      |                               | _              |
| ¥ ZIP Code:                                                              |                                                                        |                      |                               | 1 Verify Addr  |
|                                                                          |                                                                        |                      |                               | Add CI         |
|                                                                          |                                                                        |                      |                               |                |
|                                                                          |                                                                        |                      |                               |                |

| Step | Action                                                                                                    |
|------|----------------------------------------------------------------------------------------------------|
| 10   | Selecting the plus sign "+" beside <b>Managing Relationship</b> allows you to edit by adding missing information or end-dating the individual if they no longer hold the role. |
| 11   | Once all changes are made, select the Verify Address button.                                                                                                    |
| 12   | Select the Add button.                                                                                                    |
| 13   | Once all information is correct, select the <b>Next</b> button.                                                                                                    |

The **NC Minority Provider (NCMP) Information** page will display to ask the provider if they are an NC Minority Provider. An NC Minority Provider is owned/controlled and managed by at least 51% racial/ethnic minorities, women, people with disabilities, people who are LGBTQ+, veterans, and/or otherwise socially and economically disadvantaged as defined in 15 U.S.C.

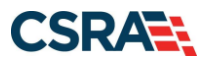

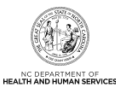

| manufes a required field                          |                                               |                                                                                                    |                                                                                                    |
|---------------------------------------------------|-----------------------------------------------|----------------------------------------------------------------------------------------------------|----------------------------------------------------------------------------------------------------|
|                                                   |                                               |                                                                                                    | Legend                                                                                                    |
| NC MINORITY PROVID                                | ER QUESTIONS                                  |                                                                                                    |                                                                                                    |
| * 1. A NC Minority<br>disabilities, people<br>Yes | Provider (NCMP) is o<br>who are LGBTQ+, ve    | owned/controlled and managed by at least fifty-one pe<br>eterans and/or otherwise socially and economically disa | ercent (51%) racial/ethnic minorities, women, people with<br>advantaged as defined in 15 U.S.C. § 637. Is the provider a NCI |
| O No                                              |                                               |                                                                                                    |                                                                                                    |
| O Choose not to                                   | disclose                                      |                                                                                                    |                                                                                                    |
| * 2. If the provide<br>help consumers ide         | r is a NCMP, does the<br>entify providers who | e provider permit NC DHHS to report provider's NCMP :<br>may share lived experience)?                            | status at the provider level (for instance, on an interactive map                                                            |
| ONO                                               |                                               |                                                                                                    |                                                                                                    |
| <ul> <li>Yes</li> <li>No/Not applic</li> </ul>    | able                                          |                                                                                                    |                                                                                                    |
|                                                   |                                               |                                                                                                    |                                                                                                    |
| NC MINORITY PROVID                                | ER INFORMATION DETA                           | ILS                                                                                                    |                                                                                                    |
| NC MINORITY                                       | PROVIDER GROUP                                | INFO DETAILS                                                                                                    |                                                                                                    |
| SSN                                               | Name                                          | Group that Owns the NCMP                                                                                         | Type of Racial/Ethnic Minority                                                                                               |
|                                                   |                                               | RACIAL/ETHNIC MINORITY ,<br>WOMAN ,<br>VETERAN                                                                   | AMERICAN INDIAN/NATIVE AMERICAN/ALASKA NATIVE                                                                                |
| ***.**.                                           |                                               | WOMAN ,<br>VETERAN                                                                                               |                                                                                                    |
| ***_**_/                                          | **                                            | WOMAN ,<br>SOCIALLY/ECONOMICALLY DISADVANTAGED                                                                   |                                                                                                    |
| The drop-down co                                  | ntains all managing                           | employees and owners listed on the application along<br>MP characteristics.                                      | with last 4 digits of the individual's SSN. Please select any                                                                |
| the Colored Tools of                              |                                               |                                                                                                    |                                                                                                    |
| * Select Individua                                | Select One                                    | . •                                                                                                    |                                                                                                    |
|                                                   |                                               |                                                                                                    |                                                                                                    |
| (( Previous                                       |                                               |                                                                                                    | Please be sure to complete all N                                                                                             |

| 14 | Answer Yes or No for each NC Minority Provider Question. If Yes is selected for a question, |
|----|---------------------------------------------------------------------------------------------|
|    | select the appropriate individual in the drop-down menu.                                    |

The **Provider Supplemental Information** page is required for Individual providers to add and/or edit the provider's work history, education, and current malpractice insurance information. This information was collected at initial enrollment and re-enrollment for individual providers beginning August 9, 2020. If NCTracks has data on file, your data will be prepopulated for you to review and edit if necessary.

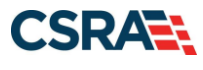

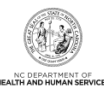

| <b>Re-Verification Application - Provide</b> | r Supplemental Information |
|----------------------------------------------|----------------------------|
|----------------------------------------------|----------------------------|

| ndicates a required field                                                 |                                                                                                    |                                           |                                |                                         |                     |                  | Legend          |
|---------------------------------------------------------------------------|----------------------------------------------------------------------------------------------------|-------------------------------------------|--------------------------------|-----------------------------------------|---------------------|------------------|-----------------|
| ORK HISTORY                                                               |                                                                                                    |                                           |                                |                                         |                     |                  |                 |
| Enter your work history as a health<br>more than six months, please uplo  | professional for the ad documentation cli                                                                                                    | past 5 years. Worl<br>arifying the gap up | c history prior to application | to 5 years ago is not ne<br>submission. | eded. If there is a | gap in your e    | mployment of    |
| 01/01                                                                     | /2020 - 12/31/9                                                                                                    | 1999                                      |                                |                                         |                     |                  |                 |
|                                                                           | ı, 01/0                                                                                                    | 1/2015 - 12/31                            | /2019                          |                                         |                     |                  |                 |
| ldd Work History                                                          |                                                                                                    |                                           |                                |                                         |                     |                  |                 |
| * Company Name:                                                           | in the second second se | last                                      |                                | * Job Title:                            |                     | 1000             |                 |
| * Start Date:                                                             | mm/dd/yyyy                                                                                                    | _ 28                                      |                                | * End Date:                             | mm/dd/yyyy          | 125              |                 |
|                                                                           |                                                                                                    |                                           |                                |                                         |                     |                  | A               |
| DUCATION                                                                  |                                                                                                    |                                           |                                |                                         |                     |                  |                 |
| Enter your highest level of education                                     | on completed.                                                                                                    |                                           |                                |                                         |                     |                  |                 |
| + , 08/15/2000 - 12                                                       | 2/15/2014                                                                                                    |                                           |                                |                                         |                     |                  |                 |
| dd Education History                                                      |                                                                                                    |                                           |                                | Lucie Contra                            | · · · · · ·         |                  |                 |
| * School Name:                                                            |                                                                                                    |                                           |                                | * Degree:                               |                     |                  |                 |
| * Start Date:                                                             | mm/dd/yyyy                                                                                                    | 100 C                                     |                                | * Graduate Date:                        | mm/dd/yyyy          | 1                |                 |
|                                                                           |                                                                                                    |                                           |                                |                                         |                     |                  | A               |
| UNDERST HALPPACETER INCOMPANY                                             |                                                                                                    |                                           |                                |                                         |                     |                  |                 |
| Medical providers chould carry prof                                       | fercional Rability cou                                                                                                    | araga often called                        | maloractico in                 | uranco. This incurance                  | COUSTE VOUE SYDO    | ave to liability | arteina from    |
| your profession, including allegatio                                      | ns of malpractice. Li                                                                                                    | ability insurance off                     | fers essential f               | nancial protection beca                 | ause a malpractice  | suit can be br   | ought against   |
| you at any time after you have see<br>Enter your current maloractice iosu | n a patient.<br>Irance coverane                                                                                                    |                                           |                                |                                         |                     |                  |                 |
| ne you carent mapracace ma                                                | numee correituge.                                                                                                    |                                           | 40                             |                                         |                     |                  |                 |
| Yes O No                                                                  | ce or are you covere                                                                                                    | d under a federal to                      | ort?                           |                                         |                     |                  |                 |
|                                                                           |                                                                                                    |                                           |                                |                                         |                     |                  |                 |
| FEDERAL TORT MALPRACT Add Malpractice                                     | ICE, 01/01/2021                                                                                                    | - 12/31/2025                              |                                |                                         |                     |                  |                 |
| * Malpractice type:                                                       | Select One                                                                                                    |                                           | ~                              |                                         |                     |                  |                 |
| * Effective Date:                                                         | mm/dd/yyyy                                                                                                    | (FE                                       |                                | * Expiration Date:                      | mm/dd/yyyy          | 100              |                 |
|                                                                           |                                                                                                    |                                           |                                |                                         |                     |                  | Add             |
|                                                                           |                                                                                                    |                                           |                                |                                         |                     |                  |                 |
| revious                                                                   |                                                                                                    |                                           |                                |                                         |                     |                  | Next            |
|                                                                           |                                                                                                    |                                           |                                |                                         |                     |                  |                 |
|                                                                           |                                                                                                    |                                           |                                |                                         |                     | Sa               | ve Draft Delete |

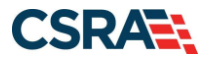

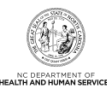

#### Provider Supplemental Information

|                                                                                                    |                                                                                                    |                                                                                                    |                                                                                                    |                                                                                                    |                                                                                        | Lec                                                                | zend                       |
|----------------------------------------------------------------------------------------------------|----------------------------------------------------------------------------------------------------|----------------------------------------------------------------------------------------------------|----------------------------------------------------------------------------------------------------|----------------------------------------------------------------------------------------------------|----------------------------------------------------------------------------------------|--------------------------------------------------------------------|----------------------------|
|                                                                                                    |                                                                                                    |                                                                                                    |                                                                                                    |                                                                                                    |                                                                                        | 201                                                                |                            |
| WORK HISTORY                                                                                                    |                                                                                                    |                                                                                                    |                                                                                                    |                                                                                                    |                                                                                        |                                                                    |                            |
| Enter your work history as a health more than six months, please uploa                                                                                                    | professional for<br>ad documentatior                                                                                                    | the past 5 years. W<br>n clarifying the gap (                                                                                                    | ork history prior to 5<br>upon application subm                                                                                                    | years ago is not ne<br>nission.                                                                                       | eeded. If there is a ga                                                                | p in your employm                                                  | ent of                     |
| Add Work History                                                                                                    |                                                                                                    |                                                                                                    |                                                                                                    |                                                                                                    |                                                                                        |                                                                    |                            |
| * Company Name:                                                                                                    |                                                                                                    |                                                                                                    |                                                                                                    | * Job Title:                                                                                                    |                                                                                        |                                                                    |                            |
| * Start Date:                                                                                                    | mm/dd/yyyy                                                                                                    |                                                                                                    |                                                                                                    | * End Date:                                                                                                    | mm/dd/yyyy                                                                             |                                                                    |                            |
|                                                                                                    |                                                                                                    |                                                                                                    |                                                                                                    |                                                                                                    |                                                                                        |                                                                    |                            |
| EDUCATION                                                                                                    |                                                                                                    |                                                                                                    |                                                                                                    |                                                                                                    |                                                                                        |                                                                    |                            |
| Enter your highest level of education                                                                                                    | on completed.                                                                                                    |                                                                                                    |                                                                                                    |                                                                                                    |                                                                                        |                                                                    |                            |
| Add Education History                                                                                                    |                                                                                                    |                                                                                                    |                                                                                                    |                                                                                                    |                                                                                        |                                                                    |                            |
| * School Name:                                                                                                    |                                                                                                    |                                                                                                    |                                                                                                    | * Degree:                                                                                                    |                                                                                        | ]                                                                  |                            |
| * Start Date:                                                                                                    | mm/dd/yyyy                                                                                                    |                                                                                                    | я                                                                                                    | Graduate Date:                                                                                                    | mm/dd/yyyy                                                                             |                                                                    |                            |
|                                                                                                    |                                                                                                    |                                                                                                    |                                                                                                    |                                                                                                    |                                                                                        |                                                                    |                            |
|                                                                                                    |                                                                                                    |                                                                                                    |                                                                                                    |                                                                                                    |                                                                                        |                                                                    |                            |
| CURRENT MALPRACTICE INSURANCE COVI                                                                                                    | ERAGE                                                                                                    |                                                                                                    |                                                                                                    |                                                                                                    |                                                                                        |                                                                    |                            |
| Medical providers should carry prof<br>your profession, including allegation<br>you at any time after you have see                                                                                                    | essional liability on<br>ns of malpractice<br>n a patient.                                                                                                    | coverage, often calle<br>. Liability insurance                                                                                                    | ed malpractice insurar<br>offers essential financ                                                                                                    | nce. This insurance<br>cial protection beca                                                                           | covers your exposure                                                                   | e to liability arising<br>t can be brought ag                      | from<br>gainst             |
| Enter your current malpractice insu                                                                                                    | irance coverage.                                                                                                    | Upon submission of                                                                                                    | the application, uploa                                                                                                    | ad a copy of the in                                                                                                   | surance face sheet fro                                                                 | m the malpractice                                                  | carrie                     |
| a copy of the federal tortletter or a                                                                                                    | n attestation fron                                                                                                    | n the practitioner of                                                                                                    | federal tort coverage                                                                                                    |                                                                                                    |                                                                                        |                                                                    |                            |
| * Do you have malpractice insurance<br>O Yes O No                                                                                                    | ce or are you cov                                                                                                    | ered under a federa                                                                                                    | l tort?                                                                                                    |                                                                                                    |                                                                                        |                                                                    |                            |
|                                                                                                    |                                                                                                    |                                                                                                    |                                                                                                    |                                                                                                    |                                                                                        | 18                                                                 |                            |
| ( Previous                                                                                                    |                                                                                                    |                                                                                                    |                                                                                                    |                                                                                                    | Please be                                                                              | e sure to complete all                                             | Ne                         |
|                                                                                                    |                                                                                                    |                                                                                                    |                                                                                                    |                                                                                                    | required fiel                                                                          | ds with valid content.                                             |                            |
|                                                                                                    |                                                                                                    |                                                                                                    |                                                                                                    |                                                                                                    |                                                                                        | Save Draft                                                         | Delet                      |
|                                                                                                    |                                                                                                    |                                                                                                    |                                                                                                    |                                                                                                    |                                                                                        | Save brait                                                         |                            |
| CURRENT MALPRACTICE INSURANCE COV                                                                                                    | ERAGE                                                                                                    |                                                                                                    |                                                                                                    |                                                                                                    |                                                                                        | Save Brate                                                         |                            |
| CURRENT MALPRACTICE INSURANCE COV<br>Medical providers should carry prof<br>your profession, including allegatio                                                                                                    | ERAGE<br>essional liability<br>ns of malpractice                                                                                                    | coverage, often call<br>2. Liability insurance                                                                                                    | ed malpractice insura<br>offers essential finar                                                                                                    | nce. This insuranc                                                                                                    | e covers your exposu<br>cause a malpractice su                                         | re to liability arisin<br>uit can be brought                       | g fror<br>again            |
| CURRENT MALPRACTICE INSURANCE COV<br>Medical providers should carry prof<br>your profession, including allegatio<br>you at any time after you have see<br>Enter your current malpractice insu<br>or a copy of the federal tortletter o                                                                                                    | ERAGE<br>ressional liability<br>ns of malpractice<br>n a patient.<br>Irance coverage.<br>r an attestation f                                                                                                    | coverage, often call<br>e. Liability insurance<br>Upon submission of<br>rom the practitioned                                                       | ed malpractice insura<br>offers essential finar<br>f the application, uplo                                                                                            | nce. This insuranc<br>icial protection be<br>rad a copy of the in<br>age.                                             | e covers your exposu<br>ause a malpractice su<br>nsurance face sheet fr                | re to liability arisin<br>uit can be brought<br>rom the malpractic | g fror<br>again<br>e carr  |
| CURRENT MALPRACTICE INSURANCE COV<br>Medical providers should carry prof<br>your profession, including allegatio<br>you at any time after you have see<br>Enter your current malpractice insu<br>or a copy of the federal tortletter o<br>* Do you have malpractice insurance                                                                                                    | ERAGE<br>ressional liability<br>ns of malpractice<br>n a patient.<br>Irance coverage.<br>r an attestation f<br>ce or are you cov                                                                                                    | coverage, often call<br>2. Liability insurance<br>Upon submission of<br>rom the practitioner<br>rered under a federa                               | ed malpractice insura<br>offers essential finar<br>f the application, uplo<br>r of federal tort cover<br>al tort?                                                     | ince. This insuranc<br>icial protection be<br>ad a copy of the in<br>age.                                             | e covers your exposu<br>ause a malpractice su<br>nsurance face sheet fr                | re to liability arisin<br>uit can be brought                       | g fror<br>again<br>e carr  |
| CURRENT MALPRACTICE INSURANCE COV<br>Medical providers should carry prof<br>your profession, including allegatio<br>you at any time after you have see<br>Enter your current malpractice insu<br>or a copy of the federal tortletter o<br>* Do you have malpractice insurance<br>• Yes O No                                                                                                    | ERAGE<br>ressional liability<br>ns of malpractice<br>n a patient.<br>Irance coverage.<br>r an attestation f<br>ce or are you cov                                                                                                    | coverage, often call<br>2. Liability insurance<br>Upon submission of<br>rom the practitioner<br>rered under a federa                               | ed malpractice insura<br>offers essential finar<br>f the application, uplo<br>r of federal tort cover<br>al tort?                                                     | ince. This insuranc<br>icial protection be<br>ad a copy of the in<br>age.                                             | e covers your exposu<br>ause a malpractice su<br>nsurance face sheet fr                | re to liability arisin<br>uit can be brought                       | g fror<br>again<br>e carr  |
| CURRENT MALPRACTICE INSURANCE COV<br>Medical providers should carry prof<br>your profession, including allegatio<br>you at any time after you have see<br>Enter your current malpractice insu<br>or a copy of the federal tortletter o<br>* Do you have malpractice insurant<br>Yes O No<br>Add Malpractice                                                                                                    | ERAGE<br>iessional liability<br>ns of malpractice<br>n a patient.<br>Irance coverage.<br>r an attestation f<br>ce or are you cov                                                                                                    | coverage, often call<br>e. Liability insurance<br>Upon submission of<br>rom the practitioner<br>rered under a federa                               | ed malpractice insura<br>offers essential finar<br>f the application, uplo<br>r of federal tort cover<br>al tort?                                                     | ince. This insuranc<br>icial protection be<br>ad a copy of the in<br>age.                                             | e covers your exposu<br>cause a malpractice su<br>nsurance face sheet fr               | re to liability arisin<br>uit can be brought                       | g fror<br>again<br>e carr  |
| CURRENT MALPRACTICE INSURANCE COV<br>Medical providers should carry prof<br>your profession, including allegatio<br>you at any time after you have see<br>Enter your current malpractice insu<br>or a copy of the federal tortletter o<br>* Do you have malpractice insurant<br>Yes O No<br>Add Malpractice<br>* Malpractice type:                                                                                                    | ERAGE<br>iessional liability<br>ns of malpractice<br>n a patient.<br>irrance coverage.<br>r an attestation f<br>ce or are you cov<br>Select One                                                                                                    | coverage, often call<br>e. Liability insurance<br>Upon submission of<br>rom the practitioner<br>rered under a federa                               | ed malpractice insura<br>offers essential finar<br>f the application, uplo<br>r of federal tort cover<br>al tort?                                                     | ince. This insuranc<br>icial protection be<br>ad a copy of the in<br>age.                                             | e covers your exposu<br>cause a malpractice su<br>nsurance face sheet fr               | re to liability arisin<br>uit can be brought                       | g fror<br>again<br>e carr  |
| CURRENT MALPRACTICE INSURANCE COV<br>Medical providers should carry prof<br>your profession, including allegatio<br>you at any time after you have see<br>Enter your current malpractice insu<br>or a copy of the federal tortletter o<br>* Do you have malpractice insurant<br>Yes O No<br>Add Malpractice<br>* Malpractice type:<br>* Effective Date:                                                                                                    | ERAGE<br>iessional liability<br>ns of malpractice<br>n a patient.<br>irrance coverage.<br>r an attestation f<br>ce or are you cov<br>Select One<br>mm/dd/yyyy                                                                                                    | coverage, often call<br>e. Liability insurance<br>Upon submission of<br>rom the practitioner<br>rered under a federa                               | ed malpractice insura<br>offers essential finar<br>f the application, uplo<br>r of federal tort cover<br>al tort?                                                     | ince. This insuranc<br>icial protection be<br>ad a copy of the in<br>age.<br>Expiration Date:                         | e covers your exposu<br>cause a malpractice su<br>nsurance face sheet fr<br>mm/dd/yyyy | re to liability arisin<br>uit can be brought<br>rom the malpractic | g fror<br>again<br>e carr  |
| CURRENT MALPRACTICE INSURANCE COV<br>Medical providers should carry prof<br>your profession, including allegatio<br>you at any time after you have see<br>Enter your current malpractice insur<br>or a copy of the federal tortletter o<br>* Do you have malpractice insurance<br>• Yes O No<br>Add Malpractice<br>* Malpractice type:<br>* Effective Date:                                                                                                    | ERAGE<br>iessional liability<br>ns of malpractice<br>n a patient.<br>urance coverage.<br>r an attestation f<br>ce or are you cov<br>Select One<br>mm/dd/yyyy                                                                                                    | coverage, often call<br>2. Liability insurance<br>Upon submission of<br>rom the practitioner<br>rered under a federa<br>                           | ed malpractice insura<br>offers essential finar<br>f the application, uplo<br>r of federal tort cover<br>al tort?                                                     | ince. This insuranc<br>icial protection ber<br>ad a copy of the in<br>age.<br>Expiration Date:                        | e covers your exposu<br>cause a malpractice su<br>nsurance face sheet fr<br>mm/dd/yyyy | re to liability arisin<br>uit can be brought<br>rom the malpractic | ig froi<br>again<br>e carr |
| CURRENT MALPRACTICE INSURANCE COV<br>Medical providers should carry prof<br>your profession, including allegatio<br>you at any time after you have see<br>Enter your current malpractice insu<br>or a copy of the federal tortletter o<br>* Do you have malpractice insurance<br>• Yes O No<br>Add Malpractice<br>* Malpractice type:<br>* Effective Date:                                                                                                    | ERAGE<br>essional liability<br>ns of malpractice<br>n a patient.<br>Irrance coverage.<br>r an attestation f<br>ce or are you cov<br>Select One<br>mm/dd/yyyy                                                                                                    | coverage, often call<br>. Liability insurance<br>Upon submission of<br>rom the practitioned<br>rered under a federa<br>                            | ed malpractice insura<br>offers essential finar<br>f the application, uplo<br>r of federal tort cover<br>al tort?                                                     | ince. This insuranc<br>icial protection bee<br>ad a copy of the in<br>age.<br>Expiration Date:                        | e covers your exposu<br>ause a malpractice su<br>nsurance face sheet fr<br>mm/dd/yyyy  | re to liability arisin<br>uit can be brought<br>rom the malpractic | g froi<br>again<br>e can   |
| CURRENT MALPRACTICE INSURANCE COV<br>Medical providers should carry prof<br>your profession, including allegatio<br>you at any time after you have see<br>Enter your current malpractice insurant<br>or a copy of the federal tortletter o<br>* Do you have malpractice insurant                                                                                                    | ERAGE<br>essional liability<br>ns of malpractice<br>n a patient.<br>Irrance coverage.<br>r an attestation f<br>ce or are you cov<br>Select One<br>mm/dd/yyyy                                                                                                    | coverage, often call<br>. Liability insurance<br>Upon submission of<br>rom the practitioner<br>rered under a federa<br>                            | ed malpractice insura<br>offers essential finar<br>f the application, uplo<br>r of federal tort cover<br>al tort?                                                     | ince. This insuranc<br>icial protection bea<br>ad a copy of the in<br>age.<br>Expiration Date:                        | e covers your exposu<br>ause a malpractice su<br>nsurance face sheet fr<br>mm/dd/yyyy  | re to liability arisin<br>uit can be brought<br>rom the malpractic | g froi<br>again<br>e can   |
| CURRENT MALPRACTICE INSURANCE COV<br>Medical providers should carry prof<br>your profession, including allegatio<br>you at any time after you have see<br>Enter your current malpractice insu<br>or a copy of the federal tortletter o<br>* Do you have malpractice insurant                                                                                                    | ERAGE<br>essional liability<br>ns of malpractice<br>n a patient.<br>Irrance coverage.<br>r an attestation f<br>ce or are you cov<br>Select One<br>mm/dd/yyyy<br>tice<br>* Malpractice type:<br>Effective Date:                                                                                                    | coverage, often call<br>. Liability insurance<br>Upon submission of<br>rom the practitioner<br>rered under a federa<br>                            | ed malpractice insura<br>offers essential finar<br>f the application, uplo<br>r of federal tort cover<br>al tort?<br>*<br>*                                           | ence. This insurance<br>icial protection been<br>ad a copy of the in<br>age.<br>Expiration Date:                      | e covers your exposu<br>ause a malpractice so<br>nsurance face sheet fr<br>mm/dd/yyyy  | re to liability arisin<br>uit can be brought<br>rom the malpractic | g fron<br>again<br>e carr  |
| CURRENT MALPRACTICE INSURANCE COV<br>Medical providers should carry prof<br>your profession, including allegatio<br>you at any time after you have see<br>Enter your current malpractice insu<br>or a copy of the federal tortletter o<br>* Do you have malpractice insurant                                                                                                    | ERAGE<br>ressional liability<br>ns of malpractice<br>n a patient.<br>rrance coverage.<br>r an attestation f<br>ce or are you cov<br>Select One<br>mm/dd/yyyy<br>tice<br>* Malpractice type:<br># Effective Date:                                                                                                    | coverage, often call<br>. Liability insurance<br>Upon submission of<br>rom the practitioner<br>rered under a federa<br><br><br><br><br><br><br>    | ed malpractice insura<br>offers essential finar<br>f the application, uplo<br>r of federal tort cover<br>al tort?<br>*<br>*<br>* Expiration D                         | ance. This insurance<br>icial protection beau<br>ad a copy of the in<br>age.<br>Expiration Date:                      | e covers your exposu<br>ause a malpractice su<br>nsurance face sheet fr<br>mm/dd/yyyy  | re to liability arisin<br>uit can be brought<br>rom the malpractic | g fror<br>again<br>e carr  |
| CURRENT MALPRACTICE INSURANCE COV<br>Medical providers should carry prof<br>your profession, including allegatio<br>you at any time after you have see<br>Enter your current malpractice insurance<br>or a copy of the federal tortletter o<br>* Do you have malpractice insurance<br>• Yes O No<br>Add Malpractice<br>* Malpractice type:<br>* Effective Date:                                                                                                    | ERAGE<br>ressional liability<br>ns of malpractice<br>n a patient.<br>urance coverage.<br>r an attestation f<br>ce or are you cov<br>Select One<br>mm/dd/yyyy<br>tee<br>* Malpractice type:<br>Effective Date:                                                                                                    | coverage, often call . Liability insurance Upon submission of rom the practitioner rered under a federa                                            | ed malpractice insura<br>offers essential finar<br>f the application, uplo<br>r of federal tort cover<br>al tort?<br>*<br>*<br>Expiration D                           | nce. This insurance<br>icial protection been<br>ad a copy of the in<br>age.<br>Expiration Date:                       | e covers your exposu<br>ause a malpractice so<br>nsurance face sheet fr<br>mm/dd/yyyyy | re to liability arisin<br>uit can be brought<br>rom the malpractic | g fron<br>again:<br>e carr |
| CURRENT MALPRACTICE INSURANCE COV<br>Medical providers should carry prof<br>your profession, including allegatio<br>you at any time after you have see<br>Enter your current malpractice insurance<br>or a copy of the federal tortletter on<br>* Do you have malpractice insurance<br>or a copy of the federal tortletter on<br>* Do you have malpractice insurance<br>or a copy of the federal tortletter on<br>* Do you have malpractice insurance<br>or a copy of the federal tortletter on<br>* Do you have malpractice insurance<br>or a copy of the federal tortletter on<br>* Do you have malpractice insurance<br>* Malpractice type:<br>* Malpractice type:                  | ERAGE<br>ressional liability<br>ns of malpractice<br>n a patient.<br>Irrance coverage.<br>r an attestation f<br>ce or are you cov<br>Select One<br>mm/dd/yyyyy<br>tice<br>* Malpractice type:<br>* Effective Date:<br>Mathematical Sector Sector | coverage, often call<br>. Liability insurance<br>Upon submission of<br>rom the practitioner<br>rered under a federa<br>                            | ed malpractice insura<br>offers essential finar<br>f the application, uplo<br>r of federal tort cover<br>al tort?<br>*<br>*<br>*                                      | nce. This insurance<br>icial protection been<br>ad a copy of the in<br>age.<br>Expiration Date:<br>ate: mm/dd/yyyy    | e covers your exposu<br>ause a malpractice so<br>nsurance face sheet fr<br>mm/dd/yyyyy | re to liability arisin<br>uit can be brought<br>rom the malpractic | g fron<br>again:<br>e carr |
| CURRENT MALPRACTICE INSURANCE COV<br>Medical providers should carry prof<br>your profession, including allegatio<br>you at any time after you have see<br>Enter your current malpractice insurance<br>or a copy of the federal tortletter o<br>* Do you have malpractice insurance<br>or a copy of the federal tortletter o<br>* Do you have malpractice insurance<br>or a copy of the federal tortletter o<br>* Do you have malpractice insurance<br>or a copy of the federal tortletter o<br>* Do you have malpractice insurance<br>or a copy of the federal tortletter o<br>* Do you have malpractice insurance<br>* Malpractice<br>* Malpractice type:<br>* Insurance Agency Name: | ERAGE<br>ressional liability<br>ns of malpractice<br>n a patient.<br>urance coverage.<br>r an attestation f<br>ce or are you cov<br>Select One<br>mm/dd/yyyyy<br>tice<br>* Malpractice type:<br>Effective Date:<br>M                                                                                                    | coverage, often call Liability insurance Upon submission of rom the practitioner rered under a federa                                              | ed malpractice insura<br>offers essential finar<br>f the application, uplo<br>r of federal tort cover<br>al tort?<br>* Expiration D<br>* Expiration D                 | ance. This insurance<br>icial protection been<br>ad a copy of the in<br>age.<br>Expiration Date:<br>ate: mm/dd/yyyy   | e covers your exposu<br>ause a malpractice so<br>nsurance face sheet fr<br>mm/dd/yyyyy | re to liability arisin<br>uit can be brought<br>rom the malpractic | g fror<br>again<br>e carr  |
| CURRENT MALPRACTICE INSURANCE COV<br>Medical providers should carry prof<br>your profession, including allegatio<br>you at any time after you have see<br>Enter your current malpractice insurance<br>or a copy of the federal tortletter o<br>* Do you have malpractice insurance<br>or a copy of the federal tortletter o<br>* Do you have malpractice insurance<br>or a copy of the federal tortletter o<br>* Do you have malpractice insurance<br>or a copy of the federal tortletter o<br>* Do you have malpractice insurance<br>* Malpractice type:<br>* Effective Date:<br>* Effective Date:<br>* Effective Date:                                                               | ERAGE<br>ressional liability<br>ns of malpractice<br>n a patient.<br>urance coverage.<br>r an attestation f<br>ce or are you cov<br>Select One<br>mm/dd/yyyyy<br>tice<br>* Effective Date:<br>ACTICE COVERAGE                                                                                                    | Coverage, often call<br>Liability insurance<br>Upon submission of<br>rom the practitioner<br>rered under a federa<br><br><br><br><br><br><br><br>- | ed malpractice insura<br>offers essential finar<br>f the application, uplo<br>r of federal tort cover<br>al tort?<br>* Expiration D<br>* Expiration D                 | ance. This insurance<br>icial protection been<br>add a copy of the in<br>age.<br>Expiration Date:                     | e covers your exposu<br>ause a malpractice su<br>nsurance face sheet fr<br>mm/dd/yyyyy | re to liability arisin<br>uit can be brought<br>rom the malpractic | g fror<br>again<br>e carr  |
| CURRENT MALPRACTICE INSURANCE COV<br>Medical providers should carry prof<br>you profession, including allegatio<br>you at any time after you have see<br>Enter your current malpractice insurance<br>or a copy of the federal tortletter o<br>* Do you have malpractice insurance<br>or a copy of the federal tortletter o<br>* Do you have malpractice insurance<br>or a copy of the federal tortletter o<br>* Do you have malpractice insurance<br>or a copy of the federal tortletter o<br>* Do you have malpractice insurance<br>or a copy of the federal tortletter o<br>* Malpractice<br>* Insurance Agency Name:<br>* Effective Date:                                           | ERAGE<br>essional liability<br>ns of malpractice<br>n a patient.<br>urance coverage.<br>r an attestation f<br>Ce or are you cov<br>Select One<br>mm/dd/yyyy<br>tice<br>* Effective Date:<br>* Effective Date:<br>* Effective Date:<br>*                                                                                                    | Coverage, often call<br>Liability insurance<br>Upon submission of<br>rom the practitioner<br>rered under a federa<br>                              | ed malpractice insura<br>offers essential finar<br>f the application, uplo<br>r of federal tort cover<br>al tort?<br>* Expiration D<br>* Expiration D                 | ance. This insurance<br>icial protection been<br>add a copy of the in<br>age.<br>Expiration Date:                     | e covers your exposu<br>ause a malpractice su<br>nsurance face sheet fr<br>mm/dd/yyyyy | re to liability arisin<br>uit can be brought<br>rom the malpractic | g fror<br>again<br>e carr  |
| CURRENT MALPRACTICE INSURANCE COV<br>Medical providers should carry prof<br>you profession, including allegatio<br>you at any time after you have see<br>Enter your current malpractice insurance<br>or a copy of the federal tortletter o<br>* Do you have malpractice insurance<br>or a copy of the federal tortletter o<br>* Do you have malpractice insurance<br>or a copy of the federal tortletter o<br>* Do you have malpractice insurance<br>or a copy of the federal tortletter o<br>* Do you have malpractice insurance<br>or a copy of the federal tortletter o<br>* Malpractice<br>* Insurance Agency Name:<br>* Effective Date:                                           | ERAGE<br>essional liability<br>ns of malpractice<br>n a patient.<br>urance coverage.<br>r an attestation f<br>ce or are you cov<br>Select One<br>mm/dd/yyyy<br>tice<br>* Effective Date:<br>* Effective Date:<br>ACTICE COVERAGE                                                                                                    | coverage, often call<br>c. Liability insurance<br>Upon submission of<br>rom the practitioner<br>rered under a federa<br>                           | ed malpractice insura<br>offers essential finar<br>f the application, uplo<br>r of federal tort cover<br>al tort?<br>* Expiration D<br>* Expiration D<br>m/dd/yyyy 8  | ence. This insurance<br>cial protection been<br>add a copy of the in<br>age.<br>Expiration Date:<br>ate: mm/dd/yyyy   | e covers your exposu<br>ause a malpractice st<br>nsurance face sheet fr<br>mm/dd/yyyyy | re to liability arisin<br>uit can be brought<br>rom the malpractic | g fron<br>again:<br>e carr |
| CURRENT MALPRACTICE INSURANCE COV<br>Medical providers should carry prof<br>you profession, including allegatio<br>you at any time after you have see<br>Enter your current malpractice insurance<br>or a copy of the federal tortletter o<br>* Do you have malpractice insurance<br>or a copy of the federal tortletter o<br>* Do you have malpractice insurance<br>or a copy of the federal tortletter o<br>* Do you have malpractice insurance<br>or a copy of the federal tortletter o<br>* Do you have malpractice insurance<br>or a copy of the federal tortletter o<br>* Malpractice<br>* Insurance Agency Hame:<br>* Effective Date:                                           | ERAGE<br>essional liability<br>ns of malpractice<br>n a patient.<br>urance coverage.<br>r an attestation f<br>ce or are you cov<br>Select One<br>mm/dd/yyyy<br>tice<br>* Effective Date:<br>Actrice coverage<br>Add                                                                                                    | coverage, often call<br>c. Liability insurance<br>Upon submission of<br>rom the practitioner<br>rered under a federa<br>                           | ed malpractice insura<br>offers essential finar<br>f the application, uplo<br>r of federal tort cover<br>al tort?<br>* Expiration D<br>* Expiration D<br>m/dd/yyyy II | ance. This insurance<br>cial protection been<br>add a copy of the in<br>age.<br>Expiration Date:<br>ate: [mm/dd/yyyy] | e covers your exposu<br>ause a malpractice st<br>nsurance face sheet fr<br>mm/dd/yyyyy | re to liability arisin<br>uit can be brought<br>rom the malpractic | g fron<br>again<br>e carr  |

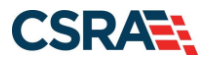

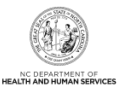

| Step | Action                                                                                                    |
|------|----------------------------------------------------------------------------------------------------|
| 15   | <ul> <li>In the Work History section of the Provider Supplemental Information page, enter your work history as a health professional:</li> <li>Company Name – Employer name</li> <li>Job Title – Position/job title</li> <li>Start Date – Start date of the job title at this company</li> <li>End Date – End date of the job. If you still hold this job title at this company, enter 12/31/9999.</li> </ul>                                                                                                    |
|      | <ul> <li>If the enrolling provider is currently a resident or intern, when entering work history he/she should enter the details of that residency/internship, such as:</li> <li>Job Title: Resident</li> <li>Company Name: Healthcare Facility XYZ</li> <li>Start Date: Date residency/internship began</li> <li>End Date: 12/31/9999 if still a resident/intern</li> </ul>                                                                                                    |
| 16   | <ul> <li>In the Education section, enter your Education information:</li> <li>School Name – School or institution name</li> <li>Degree – Highest degree</li> <li>Start Date – Date started at the school or institution</li> <li>Graduation Date – Date graduated from the school with this degree</li> </ul>                                                                                                    |
| 17   | <ul> <li>In the Current Malpractice Insurance Coverage section, enter/select the following:</li> <li>Do you have malpractice insurance or are you covered under a federal tort? Select Yes if you have malpractice insurance or are covered under a federal tort.</li> <li>Malpractice Type – Select the type of malpractice coverage.</li> <li>Insurance Agency Name – Enter the name of the malpractice insurance agency.</li> <li>Amount – Enter the amount of malpractice coverage.</li> <li>Effective Date – Effective date of the coverage</li> <li>Expiration Date – Expiration date of the coverage</li> </ul> |
| 18   | Select Next.                                                                                                    |

The Exclusion Sanction Information page displays.

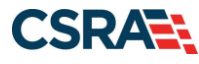

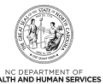

(Log.ou I NCTracks Hel Eligibility Prior Approval Claims Referral Code Search Enrollment Administration Trading Partner Payment Consent Forms Training Provider Enrollment Ap. **Exclusion Sanction Information** \* dicates a rec ed field Legend 🔻 EXCLUSION SANCTION INFORMATION The questions below must be answered for the enrolling provider, its owners, and agents<sup>+</sup> in accordance with 42 CFR 455.100; 101; 104; 106 and 42 CFR 1002.3. \* 7An agent is defined as any person who has been delegated the authority to obligate or act on behalf of a provider. This may include managing employees, general managers, business managers, office managers, administrators; Electronic Funds Transfer (EFT) authorized individuals, individual officers, directors, board members, etc. · All applicable adverse legal actions must be reported, regardless of whether any records were expunded or any appeals are 19 pending. For each exclusion sanction question answered yes, you must submit a complete copy of the applicable criminal Consent Order, documentation, and/or final disposition clearly indicating the final resolution in addition to a writte the supporting documentation. A thorough written explanation signed by the subject of the offense if an individual or by the provider's Office Act the subject of the offense is an organization of the occurrence and dated within 6 months of the application date, provider's Office Administrator, an owner or managing employee of the occurrence including references to the infraction/conviction date(s) entered and the resolution. n date, by the 2. All supporting documentation (See Job Aid/FAO) that relates to the incident. Failure to submit all of the request information may result in the application being deemed incom Exclusion Sanction Supporting Documentation Job Aid/FAQ \* A. Has the applicant, managing employees, owners, or agents ever been convicted of a felony, had adjudication withheld on a felony, pled no contest to a felony, or entered into a pre-trial agreement for a felony? OYes ONo # B. Has the applicant, managing employees, owners, or agents ever had disciplinary action taken against any business or professional license held in this or any other state, or has your license to practice ever been restricted, reduced, or revoked in this or any other state or been previously found by a licensing, certifying, or professional standards board or agency to have violated the standards or conditions relating to licensure or certification or the quality of services provided, or entered into a Consent Order issued by a licensing, certifying, or professional standards board or agency? OYes ONo \* C. Has the applicant, managing employees, owners, or agent sever been denied enrollment, been suspended, excluded, terminated, or involuntarily withdrawn from Medicare, Medicaid, or any other government or private health care or health insurance program in any state; or been employed by a corporation, business, or professional association that has ever been suspended, excluded, terminated, or involuntarily withdrawn from Medicare, Medicaid, or any other government or private health care or health insurance program in any state; or ever been directly or indirectly affiliated with a provider or supplier that has been suspended, excluded, terminated, or involuntarily withdrawn from Medicare, Medicaid, CHIP, or any other government or private health care or health care or h OYes ONo D. Has the applicant, managing employees, owners, or agent sever had suspended payments from Medicare or Medicaid in any state; or been employed by a corporation, business, or professional association that ever had suspended payments from Medicare Medicaid in any state; or ever been directly or indirectly affiliated with a provider or supplier that ever had suspended payments from Medicare, Medicaid or CHIP in any state? O Yes O No \* E. Has the applicant, managing employees, owners, or agents ever had civil monetary penalties levied by Medicare, Medicaid, or other State or Federal Agency or Program, including the Division of Health Service Regulation (DHSR), even if the fine(s) have been paid in full? O Yes O No # F. Does the applicant, managing employees, owners, or agents owe money to Medicare or Medicaid that has not been paid; or ever been directly or indirectly affiliated with a provider or supplier that has uncollected debt owed to Medicare, Medicaid, or CHIP? OYes ONo \* G. Has the applicant, managing employees, owners, or agents ever been convicted under federal or state law of a criminal offense related to the neglect or abuse of a patient in connection with the delivery of any health care goods or services? O Yes O No # H. Has the applicant, managing employees, owners, or agents ever been convicted under federal or state law of a criminal offense relating to the unlawful manufacture, distribution, prescription, or dispensing of a controlled substance? OYes ONo \* I. Has the applicant, managing employees, owners, or agents ever been convicted of any criminal offense relating to fraud, theft, embezzlement, breach of fiduciary responsibility, or other financial misconduct? OYes ONo \* J. Has the applicant, managing employees, owners, or agent sever been found to have violated federal or state laws, rules, or regulations governing North Carolina's Medicaid program or any other state's Medicaid program or any publicly funded federal or state health care or health insurance program and been sanctioned accordingly; or ever been directly or indirectly affiliated with a provider or supplier that had its Medicaid, or CHIP billing privileges denied or revoked? OYes ONo \* K. Has the applicant, managing employees, owners, or agents ever been convicted of an offense against the law other than a minor traffic violation? OYes ONo \* L. Has the enrolling provider had any liability insurance carrier canceled, refused coverage, or rated up because of unusual risk or have any procedures been excluded from coverage? O Yes O No \* M. Has the enrolling provider ever practiced without liability coverag OYes ONo \* N. Does the enrolling provider have any medical, chemical dependency or psychiatric conditions that might adversely affect your ability to practice medicine or surgery or to perform the essential functions of your position? O'Yes ONo \* O. Has the enrolling providers hospital and/or Clinic privileges ever been limited, restricted, reduced, suspended, revoked, denied, not renewed, or have you voluntarily surrendered or limited your privileges during or under the threat of an investigation or are any such actions pending? OYes ONo \* P. Has the enrolling provider had a professional liability claim assessed against them in the past five years or are there any professional liability cases pending against them? OYes ONo Please be sure to com 20 I Next 3 @ Previous

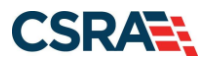

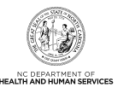

| Step | Action                                                                                                    |
|------|----------------------------------------------------------------------------------------------------|
| 19   | Answer each question by selecting the Yes or No radio button.                                                                                                    |
|      | <ul> <li>Note:</li> <li>These questions pertain to all providers, owners, and managing employees listed in the provider record.</li> <li>When Yes is selected for a question, the Infraction/Conviction Dates section displays. Select the appropriate date of the infraction or conviction. Select the Add button to add the information to the application.</li> <li>At the end of this application, you must electronically upload or submit a complete copy of the applicable criminal complaint or disciplinary action, Consent Order, documentation regarding recoupment/repayment settlement action, and/or final disposition clearly indicating the final resolution. If uploading an explanation for an affirmative exclusion sanction response, ensure the letter is signed by the provider, person with infraction, or Office Administrator and that the letter is dated. The letter must be dated within the past six months as of the date of this application.</li> <li>Submitting a written explanation in lieu of supporting documentation may result in the denial of this application.</li> <li>New questions have been added, so read each question carefully</li> </ul> |
| 20   | Select Next.                                                                                                    |

The **Re-Verification Application – Federal Requirements** page displays for providers whose taxonomy classification is categorized as moderate or high risk. The PPM defines which providers/taxonomy codes are required to complete the federal requirements.

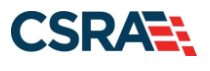

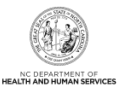

#### **Federal Requirements**

| indicates a required field                                             |                                             | Legend                                                                                                    |       |
|------------------------------------------------------------------------|---------------------------------------------|----------------------------------------------------------------------------------------------------|-------|
| FEDERAL SITE VISIT                                                     |                                             |                                                                                                    | ?     |
| Based upon the health plans and ta approved.                           | xonomy codes you                            | have applied, your application requires you to complete a Federal Site Visit before your application with                  | ll be |
| If you completed a Federal Site Visit select NO.                       | t with another stat                         | e Medicaid program, you must be able to provide proof of completion. If you are unable to provide pro                      | of,   |
| If you completed a Federal Site Visit greater than 5 years, select NO. | t with Medicare, it                         | must have been completed within 5 years of the submission date of this application. If the site visit w                    | as    |
| - * Have you completed the Federal site                                | visit for this site to N                    | C Medicaid, another state or Medicare?                                                                                     |       |
|                                                                        | MEDICARE                                    |                                                                                                    |       |
| FEDERAL FEE                                                            |                                             |                                                                                                    | ?     |
| Section 6401(a) of the ACA requires your Bump Up Status, your applicat | s the State Medicai<br>tion requires you to | d Agency to impose the fee. Based upon the health plans and taxonomy codes you have applied for, o<br>pay the Federal Fee. | r     |
| If you paid the Federal Fee to anoth                                   | er state Medicaid p                         | program, you must be able to provide proof of payment. If you are unable to provide proof, select NO.                      |       |
| - ★ Have you paid the Federal Fee for thi                              | s site to NC Medicaid                       | , another state or Medicare within the past five years?                                                                    |       |
| * Other State:                                                         | FLORIDA                                     | v                                                                                                    |       |
|                                                                        |                                             |                                                                                                    |       |
|                                                                        |                                             |                                                                                                    |       |

| Step | Action                                                                                                    |
|------|----------------------------------------------------------------------------------------------------|
| 21   | Answer the question 'Have you completed the Federal site visit for this site to another state or Medicare?'.                                                                                                    |
|      | • Answer <b>No</b> – If you have not had a site visit or are unable to provide proof of completion.                                                                                                    |
|      | <ul> <li>Answer Medicare – If you have had a site visit for Medicare certification purposes.</li> <li>Answer Other State – If you have met this requirement for another state. If Other State is</li> </ul>                                                                                               |
|      | selected, you will need to select the state from the drop-down menu.                                                                                                    |
| 22   | Answer the question 'Have you paid the Federal Fee for this site to another state or Medicare?'.                                                                                                    |
|      | <ul> <li>Answer No – If you have not paid the fee or are unable to provide proof of payment.</li> <li>Answer Medicare – If you have paid the fee for Medicare certification purposes</li> </ul>                                                                                                    |
|      | <ul> <li>Answer Other State – If you have met this requirement for another state. If Other State is selected, you will need to select the state from the drop-down menu.</li> </ul>                                                                                                    |
|      | <b>Note</b> : The Federal Requirements page displays the Federal Fee amount charged to a provider enrolling in NCTracks. The Federal Fee is per application. The system will charge the Federal Fee only once for a provider, regardless of how many of the provider's service locations require the fee. |
| 23   | Select Next.                                                                                                    |

The Final Steps page displays.

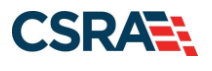

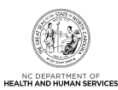

#### Final Steps 🚔 | 🗛 🖌 Help indicates a required field Legend 🔻 ? ONLINE SUBMISSION COMPLETE Thank you for submitting the online portion of your application. Please save/print the following documents for your records Online Application 24 Cover Sheet <u>Review Agreement</u> Now that you have submitted your online application, you will not be able to retrieve the application or reprint application documents. 25 APPLICATION FEE REQUIRED Thank you for applying to Medicaid and/or NCHC (Children). In order to complete your application, a \$100.00 NC Application Fee is required. Please click the 'Pay Now' button. You will be directed to Paypoint to make the payment. ? 26 FINGERPRINTING REQUIRED In compliance with the federal regulatory requirements in 42 CFR 455.450(c) 455.101 and 455.434, the application you submitted requires fingerprinting. After your application has been received and reviewed by CSRA, the Office Administrator will be contacted with instructions for completing the fingerprinting process. See Fingerprinting Information Page for more information. REQUIRED ATTACHMENTS Your application indicates that you are enrolling as: PHYSICIAN ASSISTANTS & ADVANCED PRACTICE NURSING PROVIDERS, Clinical Nurse Specialist, Psychiatric/Mental Health The following documents are required with your Provider Enrollment Application. They can be submitted electronically and/or by regular mail. • No Required Attachments for the Taxonomy ELECTRONIC ATTACHMENTS If you need to submit electronic attachments, you may do so at this time by clicking the Upload Documents button below. You can also submit electronic attachments on the Status Management Page. 27 Upload Documents Return to Provider Enrollment Status and Management Home 28

PDF documents on this page require the free Adobe Reader to view and print.

| Step | Action                                                                                                    |
|------|----------------------------------------------------------------------------------------------------|
| 24   | Print/save the Online Application and/or Cover Sheet. This will be the only opportunity to save, download, or print the PDFs.                                     |
| 25   | In the <b>Application Fee Required</b> section, select the <b>Pay Now</b> button. The PayPoint landing page displays, allowing payment of the NC Application Fee. |
| 26   | When Fingerprinting is required, the system advises that the OA will be contacted with more information on completing the process.                                |

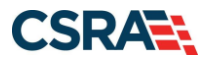

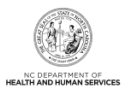

| Step | Action                                                                                                    |
|------|----------------------------------------------------------------------------------------------------|
| 27   | <ul> <li>In the Electronic Attachments section, select the Upload Documents button to navigate to the Upload Documents page to upload supporting documents. Documents required include the following:</li> <li>For Work Gap: If uploading a work gap history explanation, ensure the letter is signed by the provider and dated.</li> </ul> |
|      | • For <b>Exclusion/Sanction</b> : If uploading an explanation for an affirmative exclusion sanction response, ensure the letter is signed by the provider, person with infraction, or Office Administrator and that the letter is dated. The letter must be dated within the past six months of the date of this application.               |
|      | Provide supporting documents if the provider answered <b>Yes</b> to any of the questions on the <b>Exclusion Sanction Information</b> page.                                                                                                    |
|      | <ul> <li>Supporting documents if the provider completed the Federal Site Visit or paid the Federal<br/>Fee to another state.</li> </ul>                                                                                                    |
|      | <ul> <li>Notification and Electronic Fingerprint Submission Release of Information Form if the<br/>application required fingerprinting and either the Individual provider or one of the owners<br/>has completed the fingerprinting process with NCTracks within the past 6 months.</li> </ul>                                              |
|      | For Transcripts: Do not upload transcripts here.                                                                                                    |
|      | For DEA Designation, NEMT, SLP, or OOS DME forms, the form must be signed and dated by the provider or the Office Administrator.                                                                                                    |
| 28   | Select the <b>Provider Enrollment Status and Management Home</b> link to return to the <b>Status and Management</b> page.                                                                                                    |

The **Status and Management** page displays with the current status of the Re-verification application.

| Towever                                                                                                    |                                                                                     |                                                                                                    |                                                                                                    |                                                                                     |                                                          | 🔒 Welcome, 📔 🚺 (Log out)                                                                           |
|----------------------------------------------------------------------------------------------------|-------------------------------------------------------------------------------------|----------------------------------------------------------------------------------------------------|----------------------------------------------------------------------------------------------------|-------------------------------------------------------------------------------------|----------------------------------------------------------|----------------------------------------------------------------------------------------------------|
|                                                                                                    |                                                                                     |                                                                                                    |                                                                                                    |                                                                                     |                                                          | I <u>NCTracks Help</u>                                                                             |
| Provider Portal                                                                                               | Eligibility Prior                                                                   | r Approval Claims Referral                                                                                                    | Code Search Enrollment A                                                                                   | dministration Payment 1                                                             | rading Partner Co                                        | onsent Forms                                                                                       |
| • <u>Home</u> • Status and Management                                                                         |                                                                                     |                                                                                                    |                                                                                                    |                                                                                     |                                                          |                                                                                                    |
| Contact Information                                                                                           | Status and                                                                          | Management                                                                                                    |                                                                                                    |                                                                                     |                                                          | 🚔   A A   <u>Help</u>                                                                              |
| If you have any questions regarding<br>completion of Provider Enrollment, please<br>contact CSRA Call Center. | * indicates a required                                                              | d field                                                                                                    |                                                                                                    |                                                                                     |                                                          | Legend 👻                                                                                           |
| Phone: 800-688-6696<br>Fax: 855-710-1965<br>Email: NCTracksprovider@nctracks.com                              | Welcome to Pr<br>Please choose fro                                                  | rovider Enrollment Statu<br>m the options below to mana                                                                          | s and Management<br>ge your enrollment status.                                                             |                                                                                     |                                                          |                                                                                                    |
|                                                                                                    | - SUBMITTED API                                                                     | PLICATIONS                                                                                                    |                                                                                                    |                                                                                     |                                                          | ?                                                                                                  |
| Quick Links<br>Online Application<br>Advanced Medical Home Tier<br>Attestation<br>@ Provider Enrollment Home  | Below is the s<br>If status is Pa<br>payment. If s<br>If status of th<br>hyperlink. | status of applications you hav<br>iyment Pending, we have reci<br>tatus is Pay Now, your NC Ap<br>le application is in Payment P | e submitted.<br>eived initial confirmation fro<br>plication Fee payment was<br>ending, Returned, or In Rev | m Paypoint that your pay<br>not made or failed; click i<br>iew, you can upload supp | ment was confirm<br>Pay Now to make<br>porting documenta | ned; it may take up to 48 hours to verify the<br>payment.<br>tion by clicking the Upload Documents |
| PE Supporting Information                                                                                     | - RECORD R                                                                          | ESULTS                                                                                                    |                                                                                                    |                                                                                     |                                                          |                                                                                                    |
| PE Terms and Conditions     Processing Existing Deaft                                                         | NPI/Atypical<br>ID                                                                  | Name                                                                                                    | DBA Name                                                                                                   | Application Type                                                                    | Submit Date                                              | Status                                                                                             |
| Applications                                                                                                  | 10000116                                                                            |                                                                                                    |                                                                                                    | RE-VERIFICATION                                                                     | 07/17/2018                                               | Pay Now , Upload Documents - Payment<br>Pending                                                    |
|                                                                                                    | 100000341                                                                           | CONTRACT OF A CONTRACTOR                                                                                                    |                                                                                                    | MANAGE CHANGE<br>REQUEST                                                            | 10/09/2017                                               | Manage Change Request Complete                                                                     |

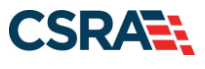

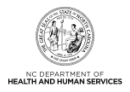

Statuses applicable to Re-verification applications:

- **Abandoned:** Supporting documents were not electronically uploaded by the due date in the Application Incomplete letter, or the NC Application Fee was not paid within 30 days of the submission of the application.
- In Review: Application is being reviewed by CSRA or State.
- **Returned:** Application was returned to provider needing additional documentation from the provider. When the **Returned** link is selected, the provider will be redirected to the Application Incomplete letter.
- Denied: Your participation in the program has been denied.
- **Approved:** Your participation in the program has been approved.
- Withdrawn: CSRA or provider has withdrawn the application.
- **Pymt Pend:** (Payment Pending): Records indicate that you have made a payment at PayPoint. It may take up to 48 hours to verify a payment.
- **Pay Now:** You can select the **Pay Now** link to make your payment on the PayPoint website. It may take up to 48 hours to verify a payment.
- Withdraw: You can select the Withdraw link to withdraw your application.
- Upload Documents: You can select the Upload Documents link to electronically attach documents to your application.

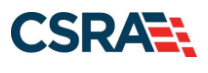

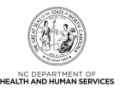

# Appendix A. Sections of the Status and Management Page

### SUBMITTED APPLICATIONS SECTION

The **Submitted Applications** section displays the status of all submitted applications. Here, the provider is able to see the status specific to their submitted application. Some examples are Withdrawn, In Review, Abandoned, and Approved.

|                                                                                                    | Approval (                                                                         | Claims R                                                               | Referral                                   | Code Search                                                         | Enroliment                                                | Administration                                                                                                    | Trading Partner                                                                                        | Payment                                                                            | Consent Forms                                                                                                    | Training                                                                                   |                                                                                                    |
|----------------------------------------------------------------------------------------------------|------------------------------------------------------------------------------------|------------------------------------------------------------------------|--------------------------------------------|---------------------------------------------------------------------|-----------------------------------------------------------|----------------------------------------------------------------------------------------------------|----------------------------------------------------------------------------------------------------|------------------------------------------------------------------------------------|----------------------------------------------------------------------------------------------------|--------------------------------------------------------------------------------------------|----------------------------------------------------------------------------------------------------|
|                                                                                                    |                                                                                    |                                                                        |                                            |                                                                     |                                                           |                                                                                                    |                                                                                                    |                                                                                    |                                                                                                    |                                                                                            |                                                                                                    |
| tus and l                                                                                                    | Manager                                                                            | ment                                                                   |                                            |                                                                     |                                                           |                                                                                                    |                                                                                                    |                                                                                    |                                                                                                    |                                                                                            |                                                                                                    |
| dicates a required                                                                                                    | field                                                                              |                                                                        |                                            |                                                                     |                                                           |                                                                                                    |                                                                                                    |                                                                                    |                                                                                                    |                                                                                            | Legend                                                                                                    |
| come to Pro                                                                                                    | ovider En<br>m the option                                                          | rollmen<br>ns below (                                                  | to mana                                    | is and Man                                                          | agement<br>ollment statu                                  | 5.                                                                                                    |                                                                                                    |                                                                                    |                                                                                                    |                                                                                            |                                                                                                    |
| USMITTED APP                                                                                                    | LICATIONS                                                                          |                                                                        |                                            |                                                                     |                                                           |                                                                                                    |                                                                                                    |                                                                                    |                                                                                                    |                                                                                            | 3                                                                                                    |
|                                                                                                    |                                                                                    |                                                                        |                                            |                                                                     |                                                           |                                                                                                    |                                                                                                    |                                                                                    |                                                                                                    |                                                                                            |                                                                                                    |
|                                                                                                    |                                                                                    | 10 10 10 M                                                             |                                            |                                                                     |                                                           |                                                                                                    |                                                                                                    |                                                                                    |                                                                                                    |                                                                                            |                                                                                                    |
| Below is the st                                                                                                    | tatus of app                                                                       | lications                                                              | you hav                                    | ve submitted.                                                       |                                                           |                                                                                                    |                                                                                                    |                                                                                    |                                                                                                    |                                                                                            |                                                                                                    |
| Below is the si<br>'f status is Pay                                                                                         | tatus of app<br>yment Pend                                                         | lications<br>ling, we h                                                | you hav                                    | ve submitted.<br>eived initial c                                    | confirmation                                              | from Paypoint th                                                                                                    | nat your paymer                                                                                        | nt was co                                                                          | nfirmed; it may                                                                                                    | take up to -                                                                               | 48 hours to verify the                                                                                                    |
| Below is the s<br>If status is Pay<br>payment. If st                                                                        | tatus of app<br>yment Pend<br>tatus is Pay                                         | olications<br>ling, we h<br>Now, you                                   | you hav<br>have rec<br>ur NC Ap            | eived initial coplication Fee                                       | confirmation                                              | from Paypoint th<br>as not made or fi                                                                                                    | at your paymer<br>ailed: click Pay                                                                     | nt was co<br>Now to m                                                              | nfirmed; it may<br>take payment.                                                                                                 | take up to ·                                                                               | 48 hours to verify the                                                                                                    |
| Below is the s<br>If status is Pay<br>payment. If st                                                                        | tatus of app<br>yment Pend<br>tatus is Pay                                         | lications<br>ling, we h<br>Now, you                                    | you hav<br>have rec<br>ur NC Ap            | ve submitted.<br>eived initial c<br>oplication Fee                  | confirmation<br>payment w                                 | from Paypoint th<br>as not made or fi                                                                                                    | at your paymer<br>ailed: click Pay                                                                     | nt was co<br>Now to m                                                              | nfirmed; it may<br>take payment.                                                                                                 | take up to -                                                                               | 48 hours to verify the                                                                                                    |
| Below is the s<br>If status is Pay<br>payment. If st<br>If status of the                                                    | tatus of app<br>yment Pend<br>tatus is Pay<br>e application                        | blications<br>ling, we h<br>Now, you<br>n is in Pay                    | you hav<br>nave rec<br>ur NC Ap<br>yment P | re submitted,<br>eived initial c<br>oplication Fee<br>ending, Retu  | confirmation<br>payment w<br>irned, or In f               | from Paypoint th<br>as not made or fi<br>Review, you can i                                                                                 | at your paymer<br>ailed: click Pay<br>upload supporti                                                  | nt was co<br>Now to m<br>ng docun                                                  | nfirmed; it may<br>take payment.<br>tentation by clic                                                                            | take up to o                                                                               | 48 hours to verify the<br>load Documents                                                                                                 |
| Below is the s<br>If status is Pay<br>payment. If st<br>If status of the<br>hyperlink.                                      | tatus of app<br>yment Pend<br>tatus is Pay<br>e application                        | blications<br>ling, we h<br>Now, you<br>n is in Pay                    | you hav<br>nave rec<br>ur NC Ap<br>yment P | re submitted.<br>eived initial c<br>oplication Fee<br>lending, Retu | confirmation<br>e payment w<br>irned, or In f             | from Paypoint th<br>as not made or fi<br>Review, you can t                                                                                 | at your paymer<br>ailed: click Pay<br>upload supporti                                                  | nt was co<br>Now to m<br>ng docum                                                  | nfirmed; it may<br>take payment.<br>tentation by clic                                                                            | take up to o                                                                               | 48 hours to verify the<br>load Documents                                                                                                 |
| Below is the s<br>If status is Pay<br>payment. If st<br>If status of the<br>hyperlink.                                      | tatus of app<br>yment Pend<br>tatus is Pay<br>e application<br>2501175             | olications<br>ling, we h<br>Now, you<br>n is in Pay                    | you hav<br>nave rec<br>ur NC Ap<br>yment P | re submitted.<br>eived initial c<br>oplication Fee<br>lending, Retu | confirmation<br>payment w<br>irned, or In f               | from Paypoint th<br>as not made or fi<br>Review, you can n                                                                                 | nat your paymer<br>ailed; click Pay<br>upload supporti                                                 | nt was co<br>Now to m<br>ng docum                                                  | nfirmed; it may<br>ake payment.<br>nentation by clici                                                                            | take up to ·                                                                               | 48 hours to verify the<br>load Documents                                                                                                 |
| Below is the s<br>If status is Pay<br>payment. If st<br>If status of the<br>hyperlink.<br>RECORD RI<br>NPI/Atypical<br>ID   | tatus of app<br>yment Pend<br>tatus is Pay<br>e application                        | olications<br>ling, we h<br>Now, you<br>n is in Pay<br>Name            | you hav<br>nave rec<br>ur NC Ap<br>yment P | re submitted.<br>eived initial c<br>oplication Fee<br>ending, Retu  | confirmation<br>e payment w<br>irned, or In f<br>DBA Name | from Paypoint th<br>as not made or fi<br>Review, you can n<br>Applicati                                                                    | nat your paymen<br>ailed; click Pay<br>upload supporti<br>ion Type Subr                                | nt was co<br>Now to m<br>ng docum<br>nit Date                                      | nfirmed; it may<br>ake payment.<br>rentation by clici                                                                            | take up to o<br>ding the Up<br>Statu                                                       | 48 hours to verify the<br>load Documents                                                                                                 |
| Below is the s<br>if status is Pay<br>payment. If st<br>if status of the<br>hyperlink.<br>• RECORD RI<br>NPI/Atypical<br>ID | tatus of app<br>yment Pend<br>tatus is Pay<br>e application<br>ESULTS<br>MY BUSINE | Now, you<br>n is in Pay<br>Name<br>ESS III                             | you hav<br>nave rec<br>ur NC Ap<br>yment P | re submitted.<br>eived initial o<br>oplication Fee<br>rending, Retu | onfirmation<br>e payment w<br>rned, or In F               | from Paypoint th<br>as not made or fi<br>Review, you can n<br>Applicati<br>Enrollment                                                      | nat your paymen<br>ailed; click Pay<br>upload supporti<br>on Type Subr<br>06/1                         | nt was co<br>Now to m<br>ng docum<br>nit Date                                      | nfirmed; it may<br>take payment,<br>tentation by clici<br>Pay Now - Uploa                                                        | take up to 4<br>sing the Up<br>Statu<br>d Documen                                          | 48 hours to verify the<br>load Documents<br>is<br>ts - Payment Pending                                                                   |
| Below is the s<br>If status is Pa<br>payment. If st<br>If status of the<br>hyperlink.<br>• RECORD RI<br>NPI/Atypical<br>ID  | tatus of app<br>yment Pend<br>tatus is Pay<br>e application<br>CSULTS<br>MY BUSINE | olications<br>ling, we h<br>Now, you<br>n is in Pay<br>Name<br>ESS III | you hav<br>have rec<br>ur NC Ap<br>yment P | re submitted.<br>eived initial c<br>oplication Fee<br>vending, Retu | onfirmation<br>payment w<br>rned, or In F                 | from Paypoint th<br>as not made or fi<br>Review, you can n<br>Applicati<br>Enrollment<br>Enrollment                                        | ailed; click Pay<br>ailed; click Pay<br>upload supporti<br>on Type Subr<br>06/1<br>06/1                | nt was co<br>Now to m<br>ng docum<br>nit Date<br>(4/2017  <br>13/2017              | nfirmed; it may<br>hake payment,<br>hentation by clici<br>Pay Now - Uploa<br>Pay Now - Uploa                                     | take up to -<br>sing the Up<br>Statu<br>d Documen<br>d Documen                             | 48 hours to verify the<br>load Documents<br>ts<br>ts - Payment Pending<br>ts - Payment Pending                                           |
| Below is the s<br>If status is Pay<br>payment. If st<br>If status of the<br>hyperlink.<br>• RECORD RI<br>NPI/Atypical<br>10 | tatus of app<br>yment Pend<br>tatus is Pay<br>e application<br>2SULTS<br>MY BUSINE | olications<br>ling, we h<br>Now, you<br>n is in Pay<br>Name<br>ESS III | you hav<br>have rec<br>ur NC Ap<br>yment P | re submitted.<br>eived initial o<br>pplication Fee<br>rending, Retu | confirmation<br>• payment w<br>rrned, or In F             | from Paypoint th<br>as not made or fi<br>Review, you can n<br>Applicati<br>Enrollment<br>Enrollment<br>Enrollment                          | ailed; click Pay<br>ailed; click Pay<br>upload supporti<br>ion Type Subr<br>i 06/1<br>i 06/1<br>i 06/1 | nt was co<br>Now to m<br>ng docum<br>nit Date<br>14/2017  <br>13/2017              | nfirmed; it may<br>hake payment.<br>hentation by clici<br>Pay Now - Uploa<br>Pay Now - Uploa<br>Pay Now - Uploa                  | take up to o<br>sing the Up<br>Statu<br>d Documen<br>d Documen<br>d Documen                | 48 hours to verify the<br>load Documents<br>ts<br>ts - Payment Pending<br>ts - Payment Pending<br>ts - Payment Pending                   |
| Below is the s<br>If status is Pay<br>payment. If st<br>If status of the<br>hyperlink.<br>- RECORD R<br>NP1/Atypical<br>ID  | tatus of app<br>yment Pend<br>tatus is Pay<br>e application<br>ESULTS              | olications<br>ling, we h<br>Now, you<br>n is in Pay<br>Name<br>ESS III | you hav<br>nave rec<br>ur NC Ap<br>yment P | re submitted.<br>eived initial o<br>oplication Fee<br>ending, Retu  | confirmation<br>payment w<br>rned, or In F<br>DBA Name    | from Paypoint th<br>as not made or fi<br>Review, you can to<br>Applicati<br>Enrollment<br>Enrollment<br>Enrollment<br>Manage Ch<br>Request | tet your paymen<br>ailed; click Pay<br>upload supporti<br>ten Type Subr<br>66/1<br>tange 06/1          | nt was co<br>Now to m<br>ng docum<br>nit Date<br>14/2017  <br>13/2017  <br>13/2017 | nfirmed; it may<br>ake payment.<br>ventation by clici<br>Pay Now - Uploa<br>Pay Now - Uploa<br>Pay Now - Uploa<br>Jpload Documer | take up to v<br>sing the Up<br>Statu<br>d Documen<br>d Documen<br>d Documen<br>ts - In Rev | 48 hours to verify the<br>load Documents<br>ts - Payment Pending<br>ts - Payment Pending<br>ts - Payment Pending<br>ts - Payment Pending |

### SAVED APPLICATIONS SECTION

The **Saved Applications** section displays those applications that have been initiated but have not yet been submitted. When you are ready to continue working with the application, you must select the NPI and select **Resume**. You may also delete the application by selecting **Delete Draft**.

| Pleas  | e remember that your<br>nplete application will | application must be submitted<br>be deleted. | to the State within 9 | 0 days of the da | ete it was created. If no | t completed within 90 da   | ys, the    |
|--------|-------------------------------------------------|----------------------------------------------|-----------------------|------------------|---------------------------|----------------------------|------------|
| - R    | ECORD RESULTS                                   |                                              |                       |                  |                           |                            |            |
| Select | NPI/Atypical<br>ID                              | Name                                         | DBA Name              | ZIP Code         | Application Type          | Application Create<br>Date | Last Saved |
| 0      |                                                 |                                              |                       | 27502-<br>1216   | Manage Change<br>Request  | 07/21/2015                 | 07/21/2015 |
| 0      |                                                 |                                              |                       | 27502-<br>1216   | Manage Change<br>Request  | 07/01/2015                 | 10/01/2019 |
| 0      |                                                 |                                              |                       | 48433-<br>9451   | Manage Change<br>Request  | 07/27/2015                 | 07/27/2019 |
| 0      |                                                 |                                              |                       | 27502-<br>1216   | Manage Change<br>Request  | 07/21/2015                 | 07/21/2015 |
| 0      |                                                 |                                              |                       | 27295-<br>6848   | Manage Change<br>Request  | 10/12/2015                 | 10/12/2015 |
| 0      |                                                 |                                              |                       | 27607-<br>3073   | Manage Change<br>Request  | 07/23/2015                 | 07/27/2015 |